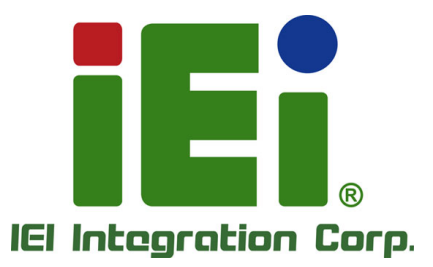

# MODEL: HDB-301R

USB 3.0 Uncompressed Full HD Capture Box with One HDMI Input Channel and One HDMI Output Channel, 1920x1080@60p

IEI

# **User Manual**

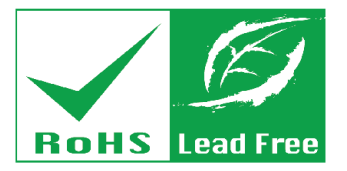

Rev. 1.05 – November 7, 2017

# Revision

| Date               | Version | Changes                                        |
|--------------------|---------|------------------------------------------------|
| November 7, 2017   | 1.05    | Updated specifications and added Chapter 4     |
| September 21, 2017 | 1.04    | Updated Section 1.3                            |
| June 5, 2017       | 1.03    | Updated Section 1.3, Section 2.4 and Chapter 7 |
| February 14, 2017  | 1.02    | Updated Chapter 3                              |
| April 21, 2016     | 1.01    | Updated Chapters 3, 5 and 7                    |
| November 12, 2015  | 1.00    | Initial release                                |

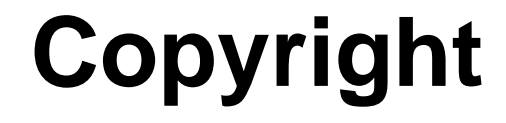

Integration Corp.

#### **COPYRIGHT NOTICE**

The information in this document is subject to change without prior notice in order to improve reliability, design and function and does not represent a commitment on the part of the manufacturer.

In no event will the manufacturer be liable for direct, indirect, special, incidental, or consequential damages arising out of the use or inability to use the product or documentation, even if advised of the possibility of such damages.

This document contains proprietary information protected by copyright. All rights are reserved. No part of this manual may be reproduced by any mechanical, electronic, or other means in any form without prior written permission of the manufacturer.

#### TRADEMARKS

All registered trademarks and product names mentioned herein are used for identification purposes only and may be trademarks and/or registered trademarks of their respective owners.

Page iii

# **Manual Conventions**

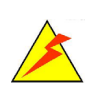

#### WARNING

Warnings appear where overlooked details may cause damage to the equipment or result in personal injury. Warnings should be taken seriously.

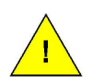

#### CAUTION

Cautionary messages should be heeded to help reduce the chance of losing data or damaging the product.

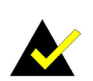

#### NOTE

These messages inform the reader of essential but non-critical information. These messages should be read carefully as any directions or instructions contained therein can help avoid making mistakes.

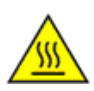

### HOT SURFACE

This symbol indicates a hot surface that should not be touched without taking care.

# **Table of Contents**

Eintegration Corp.

| 1 INTRODUCTION                                                       | . 1 |
|----------------------------------------------------------------------|-----|
| 1.1 Overview                                                         | . 2 |
| 1.2 Features                                                         | . 2 |
| 1.3 Applications                                                     | . 3 |
| 1.4 Connector Overview                                               | . 4 |
| 1.5 Specifications                                                   | . 5 |
| 1.6 Recommended Hardware Requirements for Live Streaming and Preview | . 7 |
| 1.7 Dimensions                                                       | . 8 |
| 2 HARDWARE INSTALLATION                                              | . 9 |
| 2.1 UNPACKING                                                        | 10  |
| 2.1.1 Anti-static Precautions                                        | 10  |
| 2.1.2 Unpacking Precautions                                          | 10  |
| 2.1.3 Unpacking Checklist                                            | 11  |
| 2.2 INSTALLATION PRECAUTIONS                                         | 12  |
| 2.3 CONNECTING TO A COMPUTER                                         | 12  |
| 2.4 HDMI DEVICES INSTALLATION                                        | 13  |
| 3 IEI HDB-301R AP (WINDOWS)                                          | 14  |
| 3.1 Overview                                                         | 15  |
| 3.2 IEI HDB-301R AP INSTALLATION                                     | 15  |
| 3.2.1 Uninstalling the Application                                   | 18  |
| 3.3 USING THE IEI HDB-301R AP                                        | 19  |
| 3.4 Audio Setting                                                    | 20  |
| 4 USING HDB-301R WITH THIRD-PARTY SOFTWARE                           | 23  |
| 4.1 Overview                                                         | 24  |
| 4.2 OBS OPERATING INSTRUCTIONS                                       | 24  |
| 4.3 XSPLIT OPERATING INSTRUCTIONS                                    | 25  |
| 5 HDB-301R SDK (WINDOWS)                                             | 26  |
| 5.1 System Requirements                                              | 27  |

Page v

Encil Phi

| 5.2 HDB-301R SDK INSTALLATION              | 27 |
|--------------------------------------------|----|
| 5.3 SDK INTRODUCTION                       | 27 |
| 5.3.1 Error Code Definition                | 27 |
| 5.3.2 API Introduction                     | 29 |
| 6 HDB-301R SDK (LINUX)                     | 40 |
| 6.1 System Requirements                    | 41 |
| 6.2 SOFTWARE INSTALLATION                  | 41 |
| 6.2.1 Bin File Only                        | 41 |
| 6.2.2 Source Code                          | 43 |
| 6.3 USING THE IEI HDB-301R AP SDK IN LINUX | 44 |
| 7 FAQ                                      | 45 |
| A REGULATORY COMPLIANCE                    | 47 |
| B LINUX OPEN SOURCE CODE                   | 49 |
| C HAZARDOUS MATERIALS DISCLOSURE           | 58 |

EI Integration Corp.

| Figure 1-1: HDB-301R Full HD Capture Box2                 |
|-----------------------------------------------------------|
| Figure 1-2: HDB-301R Connector Overview4                  |
| Figure 1-3: HDB-301R Dimensions (mm)8                     |
| Figure 2-1: Connecting the Capture Box to a Computer12    |
| Figure 2-2: Connecting HDMI Devices to the Capture Box13  |
| Figure 3-1: Selecting the Display Language16              |
| Figure 3-2: IEI HDB-301R AP Setup Wizard Welcome Window16 |
| Figure 3-3: Selecting Installation Folder17               |
| Figure 3-4: Installation Complete17                       |
| Figure 3-5: Device Manager18                              |
| Figure 3-6: Uninstalling the Application18                |
| Figure 3-7: IEI HDB-301R AP Icon19                        |
| Figure 3-8: From the Windows Start Menu19                 |
| Figure 3-9: IEI HDB-301R AP19                             |
| Figure 3-10: IEI HDB-301R AP – Stop Button20              |
| Figure 3-11: Recording Devices20                          |
| Figure 3-12: Digital Audio Interface21                    |
| Figure 3-13: Digital Audio Interface – Properties21       |
| Figure 4-1: OBS Screenshot24                              |
| Figure 4-2: XSplit Screenshot25                           |

# **List of Tables**

| Table 1-1: Specifications                                               | 6  |
|-------------------------------------------------------------------------|----|
| Table 1-2: Recommended Hardware Requirements for Live Streaming/Preview | 7  |
| Table 2-1: Package List Contents                                        | 11 |

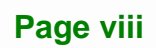

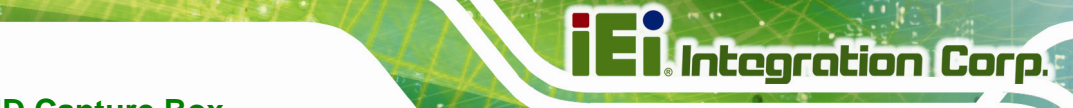

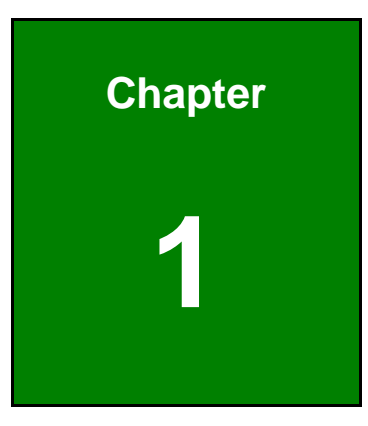

# Introduction

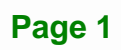

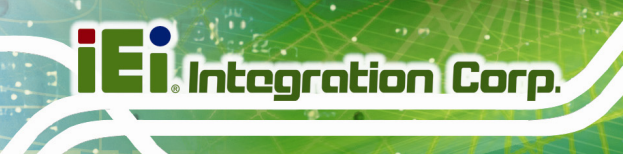

### 1.1 Overview

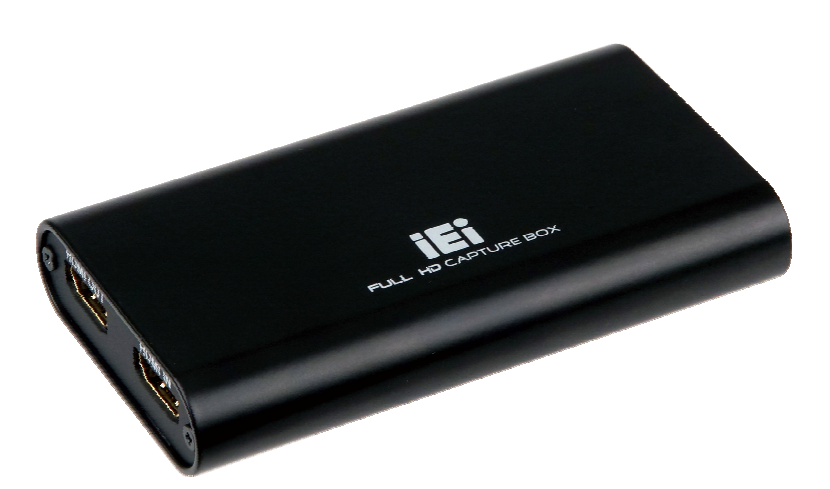

Figure 1-1: HDB-301R Full HD Capture Box

The HDB-301R USB 3.0 capture box supports 1080p Full HD video via HDMI connection. The HDB-301R capture box is equipped with the high-performing codec component with one HDMI input channel and one HDMI output channel.

A software development kit (SDK) is provided with the capture box, and the flexible system architecture simplifies the integration of cameras, video signal processing, storage and video management or security applications.

#### **1.2 Features**

Some of the HDB-301R full HD capture box features are listed below.

- HDMI input channel with 1920x1080@60p
- Pass through for transmitting uncompressed video up to 1080p resolution
- Equips with USB 3.0 SuperSpeed interface
- Works with DirectShow-compliant software
- Software development kit (SDK)

## **1.3 Applications**

The HDB-301R can connect to the following devices:

- Game consoles (PS4, Xbox One, Xbox 360)
- DVD / Blue-ray player
- Camcorder
- Industrial video recording devices (marine, in-vehicle, factory or healthcare)

Some possible applications include:

- Video surveillance
- Video analyzer
- Video post production
- Live video broadcasting

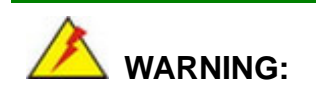

Recording HDCP-protected content is prohibited by law. Unauthorized screenshots or recording videos may infringe the rights of the copyright owner and violate the law.

Integration Corp.

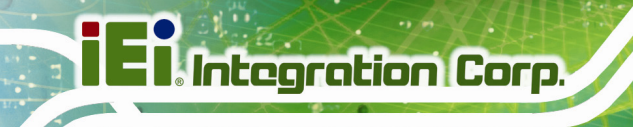

## **1.4 Connector Overview**

The connector overview of the HDB-301R is shown in Figure 1-2.

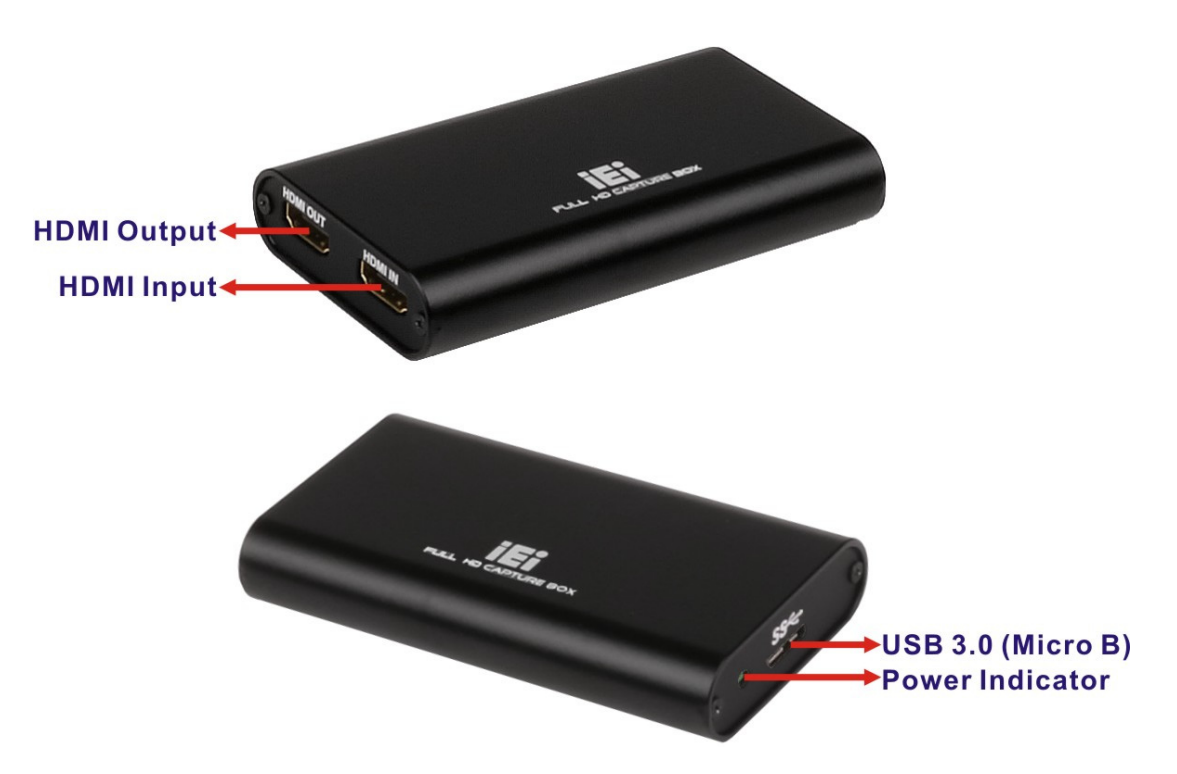

Figure 1-2: HDB-301R Connector Overview

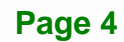

## 1.5 Specifications

The HDB-301R specifications are listed in the table below:

|                      | HDB-301R    |                            |
|----------------------|-------------|----------------------------|
| PC Interface         | USB 3.0     |                            |
| INPUT PORT           |             |                            |
| Video Input Channel  | One         |                            |
| Video Input Type     | HDMI        |                            |
| Audio Input Channel  | One         |                            |
| Audio Input Type     | HDMI (stere | o)                         |
| NO DELAY HDMI PASSTH | IROUGH      |                            |
| Video Output Channel | One         |                            |
| Video Output Type    | HDMI        |                            |
| Audio Output Channel | One         |                            |
| Audio Output Type    | HDMI (stere | o)                         |
| VIDEO INPUT          |             |                            |
|                      | 1920x1080   | 24p/25p/30p/50p/59.94p/60p |
|                      | 1680x1050   | 30p/60p                    |
|                      | 1440x900    | 30p/60p                    |
|                      | 1360x768    | 30p/60p                    |
|                      | 1280x1024   | 30p/60p                    |
|                      | 1280x800    | 30p/60p                    |
| Supported Resolution | 1280x768    | 30p/60p                    |
| ··                   | 1280x720    | 30p/50p/59.94p/60p         |
|                      | 1024x768    | 30p/60p                    |
|                      | 800x600     | 60p                        |
|                      | 720x576     | 50p                        |
|                      | 720x480     | 59.94p/60p                 |
|                      | 640x480     | 60p                        |

Integration Corp.

|                       | 1920x1080                                                | 24p/25p/30p/50p/59.94p/60p     |  |  |
|-----------------------|----------------------------------------------------------|--------------------------------|--|--|
|                       | 1680x1050                                                | 30p/60p                        |  |  |
|                       | 1440x900                                                 | 30p/60p                        |  |  |
|                       | 1360x768                                                 | 30p/60p                        |  |  |
|                       | 1280x1024                                                | 30p/60p                        |  |  |
| Video Conturo         | 1280x800                                                 | 30p/60p                        |  |  |
| Possiution (Encoding) | 1280x768                                                 | 30p/60p                        |  |  |
| Resolution (Encoding) | 1280x720                                                 | 30p/50p/59.94/60p              |  |  |
|                       | 1024x768                                                 | 30p/60p                        |  |  |
|                       | 800x600                                                  | 60p                            |  |  |
|                       | 720x576                                                  | 50p                            |  |  |
|                       | 720x480                                                  | 59.94p/60p                     |  |  |
|                       | 640x480                                                  | 60p                            |  |  |
| AUDIO INPUT           |                                                          |                                |  |  |
| Sampling Frequencies  | 44.1 k, 48 kHz                                           |                                |  |  |
| SYSTEM REQUIREMENTS   |                                                          |                                |  |  |
|                       | Windows:                                                 |                                |  |  |
|                       | Microsoft® Windows® 7/8.1/10 32-bit/64-bit               |                                |  |  |
| OS Environment        | Linux:                                                   |                                |  |  |
|                       | Ubuntu 14.04.2 64-bit (kernel version 3.16.0-30-generic) |                                |  |  |
| SOFTWARE SUPPORT      |                                                          |                                |  |  |
| SDK                   | SDK provided with demo program                           |                                |  |  |
| OTHERS                |                                                          |                                |  |  |
| Dimensions            | 105 mm x 58 mm x 18 mm                                   |                                |  |  |
| Operating Temperature | 0°C ~ 60°C (                                             | (32°F ~ 140°F), non-condensing |  |  |
| Power Consumption     | 4 W (5V, 800mA)                                          |                                |  |  |

Table 1-1: Specifications

## 1.6 Recommended Hardware Requirements for Live Streaming and Preview

The recommended hardware requirements for live streaming/preview are listed in the table below:

| Recommended Hardware Requirements for Live Streaming                                                                                                    |                                                                                                    |                                                                                                    |  |
|----------------------------------------------------------------------------------------------------|----------------------------------------------------------------------------------------------------|----------------------------------------------------------------------------------------------------|--|
| Software                                                                                                    | XSplit                                                                                                    |                                                                                                    |  |
| CPU                                                                                                    | For recording videos with<br>1080P resolution, it is<br>recommended to use<br>4 <sup>th</sup> generation Intel® Core <sup>™</sup> i7<br>CPU or above | According to OBS official<br>website, due to various factors<br>to be considered, it is<br>recommended to use <b>Tools</b> →<br><b>Auto Configuration Wizard</b> in |  |
| Memory                                                                                                    | 8 GB or above                                                                                                    | appropriate hardware<br>specifications for users.                                                                                                    |  |
| Interface                                                                                                    | USB 3.0                                                                                                    |                                                                                                    |  |
| NOTE: The user may refer to the following XSplit or OBS official websites to find the recommended system requirements for live streaming.         XSplit:         https://www.xsplit.com/zh_tw/broadcaster/faq/general/what-are-the-system-requirement ts-of-xsplit-broadcaster         OBS:         https://obsproject.com/wiki/System-Requirements |                                                                                                    |                                                                                                    |  |
| Recommended Har                                                                                                    | dware Requirements for Preview                                                                                                    | N                                                                                                    |  |
| Software                                                                                                    | XSplit Split                                                                                                    |                                                                                                    |  |
| CPU                                                                                                    | 3rd generation Intel® Core™ i5-34xx 2.3 GHz CPU or above                                                                                             |                                                                                                    |  |
| Memory                                                                                                    | 4 GB (minimum)                                                                                                    |                                                                                                    |  |
| Interface                                                                                                    | USB 3.0                                                                                                    |                                                                                                    |  |

Table 1-2: Recommended Hardware Requirements for Live Streaming/Preview

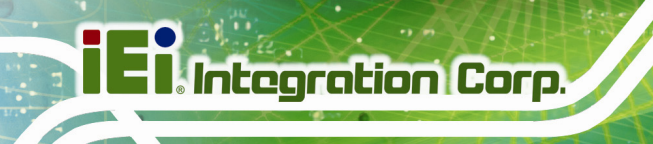

## **1.7 Dimensions**

The dimensions for the HDB-301R are listed below.

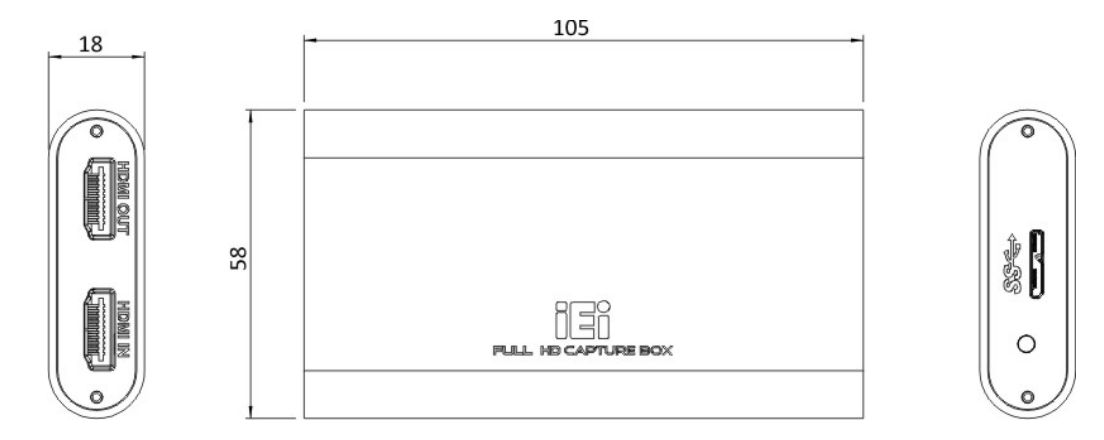

Figure 1-3: HDB-301R Dimensions (mm)

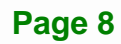

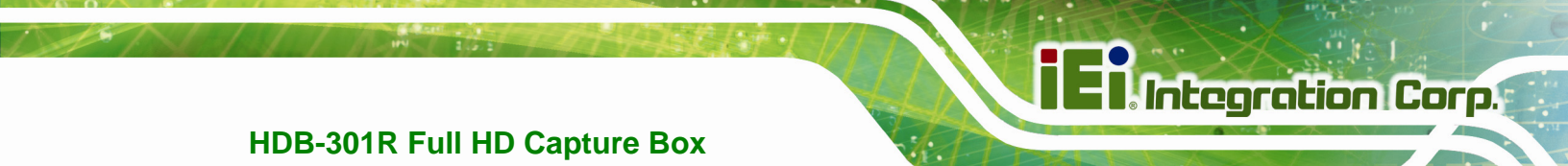

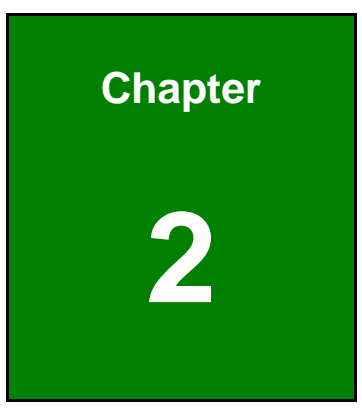

# **Hardware Installation**

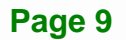

## 2.1 Unpacking

#### 2.1.1 Anti-static Precautions

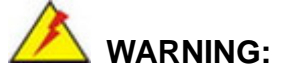

Failure to take ESD precautions during the installation of the HDB-301R may result in permanent damage to the capture box and severe injury to the user.

Electrostatic discharge (ESD) can cause serious damage to electronic components, including the capture box. Dry climates are especially susceptible to ESD. It is therefore critical that whenever the capture box, or any other electrical component is handled, the following anti-static precautions are strictly adhered to.

- Wear an anti-static wristband: Wearing a simple anti-static wristband can help to prevent ESD from damaging the board.
- Self-grounding: Before handling the board, touch any grounded conducting material. During the time the board is handled, frequently touch any conducting materials that are connected to the ground.
- Use an anti-static pad: When configuring the capture box, place it on an anti-static pad. This reduces the possibility of ESD damaging the capture box.
- Only handle the edges of the PCB: When handling the PCB, hold the PCB by the edges.

#### 2.1.2 Unpacking Precautions

When the capture box is unpacked, please do the following:

- Follow the anti-static precautions outlined in **Section 2.1.1**.
- Make sure the packing box is facing upwards so the capture box does not fall out of the box.
- Make sure all the components listed in **Section 2.1.3** are present.

#### 2.1.3 Unpacking Checklist

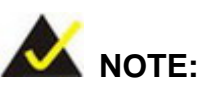

If some of the components listed in the checklist below are missing, please do not proceed with the installation. Contact the IEI reseller or vendor you purchased the HDB-301R from or contact an IEI sales representative directly. To contact an IEI sales representative, please send an email to <u>sales@ieiworld.com</u>.

The full HD capture box is shipped with the following components:

| Quantity | Item                         | Image                                                                                                    |
|----------|------------------------------|----------------------------------------------------------------------------------------------------|
| 1        | HDB-301R full HD capture box |                                                                                                    |
| 1        | USB 3.0 cable                |                                                                                                    |
| 1        | Quick installation guide     | Cuick Installation Guide<br>Version 1.3<br>Prevalue Control Control |

#### **Table 2-1: Package List Contents**

#### 2.2 Installation Precautions

During installation, be aware of the precautions below:

- Read the user manual: The user manual provides a complete description of the HDB-301R, installation instructions and configuration options.
- Qualified Personnel: The HDB-301R must be installed and operated only by trained and qualified personnel. Maintenance, upgrades, or repairs may only be carried out by qualified personnel who are familiar with the associated dangers.

### 2.3 Connecting to a Computer

The HDB-301R is equipped with a USB 3.0 connector that allows connection to a computer. Follow the steps below to connect the HDB-301R to a computer by using the supplied USB 3.0 cable.

- Step 1: Locate the USB 3.0 connector on the HDB-301R. The location of the USB 3.0 connector is shown in Figure 2-1.
- Step 2: Align the Micro B connector on the USB 3.0 cable with the USB 3.0 connector on the HDB-301R.
- Step 3: Once aligned, gently insert the USB 3.0 cable Micro B connector into the USB 3.0 connector on the HDB-301R.
- Step 4: Connect the other end (USB Standard Type A) of the USB 3.0 cable to the USB Type A receptacle of a computer.

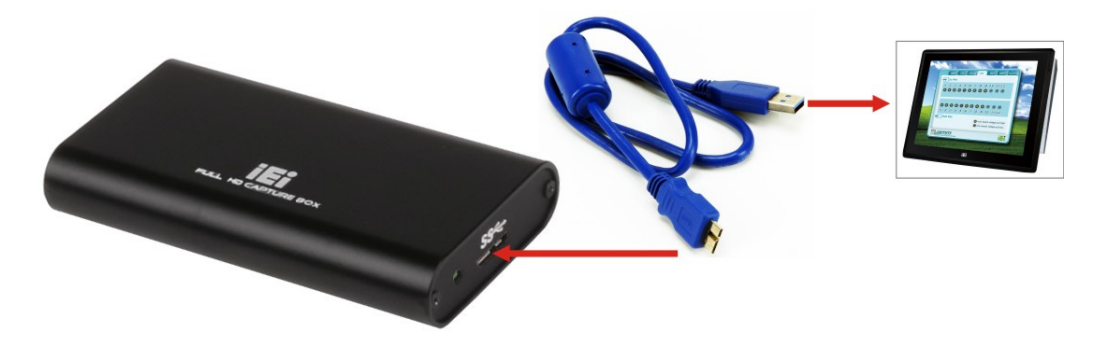

Figure 2-1: Connecting the Capture Box to a Computer

## **2.4 HDMI Devices Installation**

Various HDMI devices can be connected to the HDB-301R. Video input and video output are all supported. Follow the steps below to connect the HDMI devices to the HDB-301R.

- Step 1: Use an HDMI cable to connect the HDMI device to the HDMI input connector on the HDB-301R.
- Step 2: Use another HDMI cable to connect the HDMI output connector on the HDB-301R to the HDMI socket of a monitor/TV.

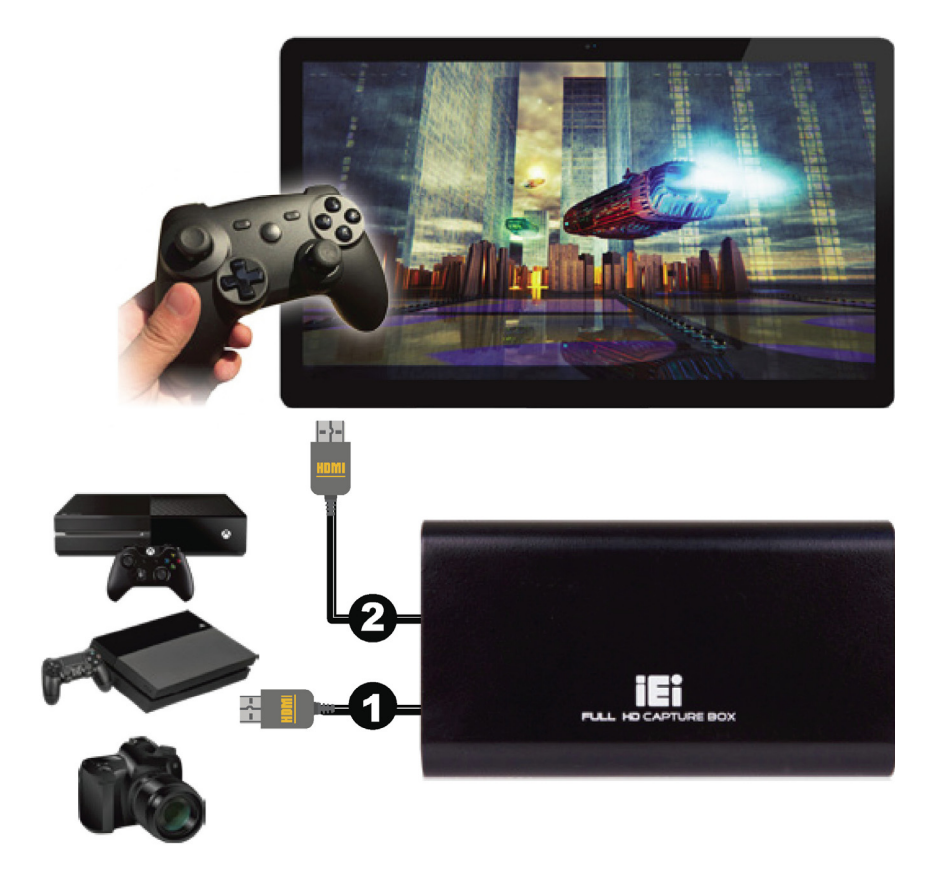

Figure 2-2: Connecting HDMI Devices to the Capture Box

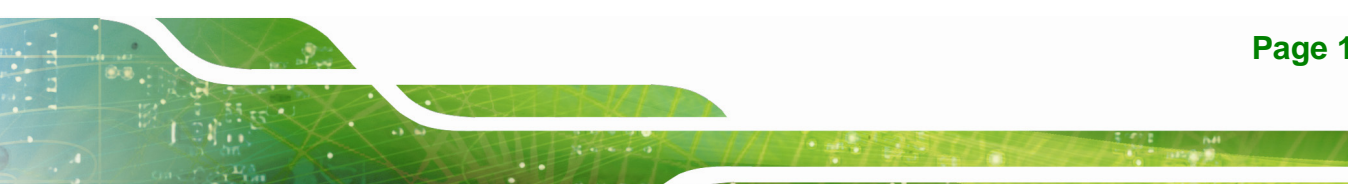

Integration Corp.

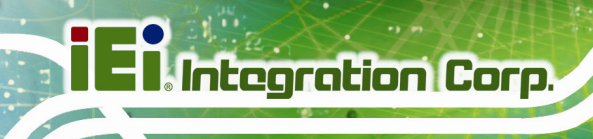

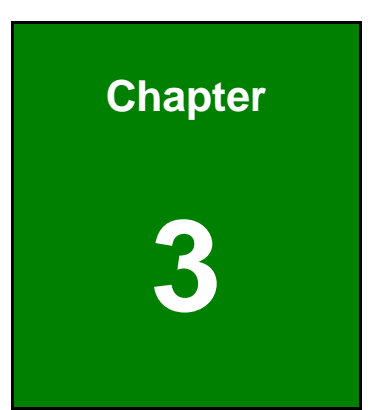

# IEI HDB-301R AP (Windows)

### 3.1 Overview

The IEI HDB-301R AP allows playing back the uncompressed video from the HDMI input channel in real time. Refer to the following sections for the detailed information of the application.

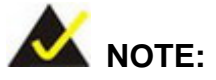

The IEI HDB-301R AP supports the OS versions listed below:

- Microsoft® Windows® 7 32-bit & 64-bit
- Microsoft® Windows® 8.1 32-bit & 64-bit
- Microsoft® Windows® 10 32-bit & 64-bit

#### 3.2 IEI HDB-301R AP Installation

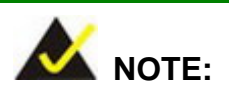

To obtain the IEI HDB-301R AP setup file, please visit the IEI website.

To install the IEI HDB-301R AP, please follow the steps below. If the older version of the IEI HDB-301R AP is already installed, please refer to **Section 3.2.1** to uninstall it.

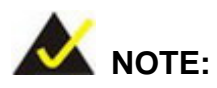

If the **User Access Control** dialog box appears during installation, click **Yes** to continue.

- Step 1: Make sure to log in the system as the administrator.
- Step 2: Connect the HDB-301R to the computer.
- Step 3: Double click the IEI HDB-301R AP setup file downloaded from the IEI website.

Integration Corp.

Step 4: Select the display language for the Setup Wizard (Figure 3-1), and then click

OK to continue.

| Installer La | anguage                   | ×      |
|--------------|---------------------------|--------|
|              | Please select a language. |        |
|              | English                   | •      |
|              | ОК                        | Cancel |

Figure 3-1: Selecting the Display Language

**Step 5:** The IEI HDB-301R AP setup wizard appears. Click **Next** to continue.

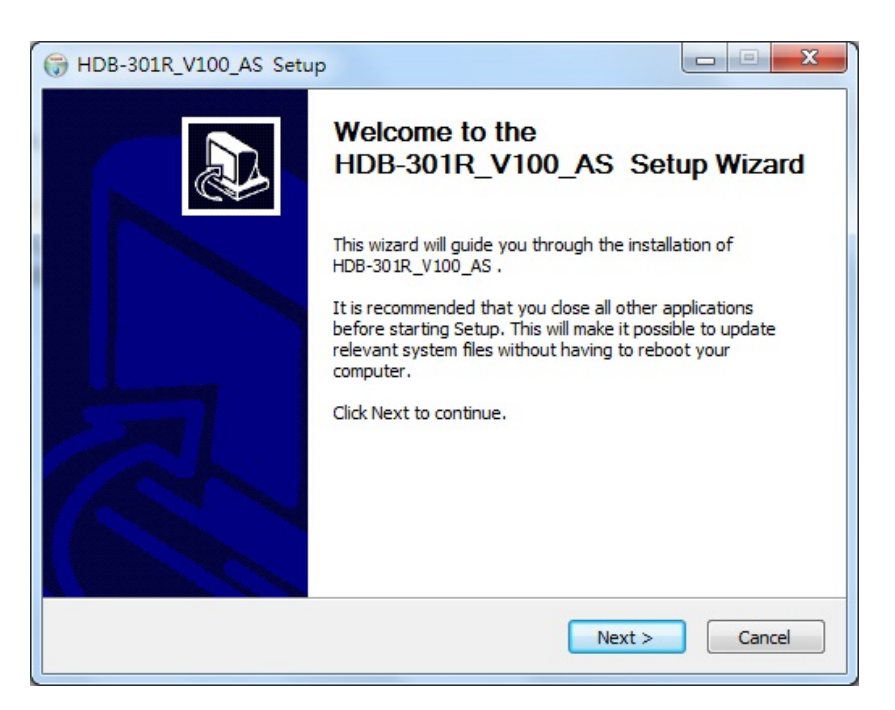

Figure 3-2: IEI HDB-301R AP Setup Wizard Welcome Window

Integration Corp.

start the installation.

| 🕞 HDB-301R_V100_AS Setup                                                                                                    |                |
|----------------------------------------------------------------------------------------------------|----------------|
| Choose Install Location<br>Choose the folder in which to install HDB-301R_V100_AS .                                                                                  |                |
| Setup will install HDB-301R_V100_AS in the following folder. To install in a diff<br>dick Browse and select another folder. Click Install to start the installation. | ferent folder, |
| Destination Folder C:\Program Files\HDB-301R_V100_AS Br                                                                                                    | rowse          |
| Space required: 12.9MB<br>Space available: 49.4GB                                                                                                    |                |
| Nullsoft Install System v2.46                                                                                                    | Cancel         |

Figure 3-3: Selecting Installation Folder

Step 7: When the IEI HDB-301R AP is successfully installed, the following window

appears. Click Finish to exit.

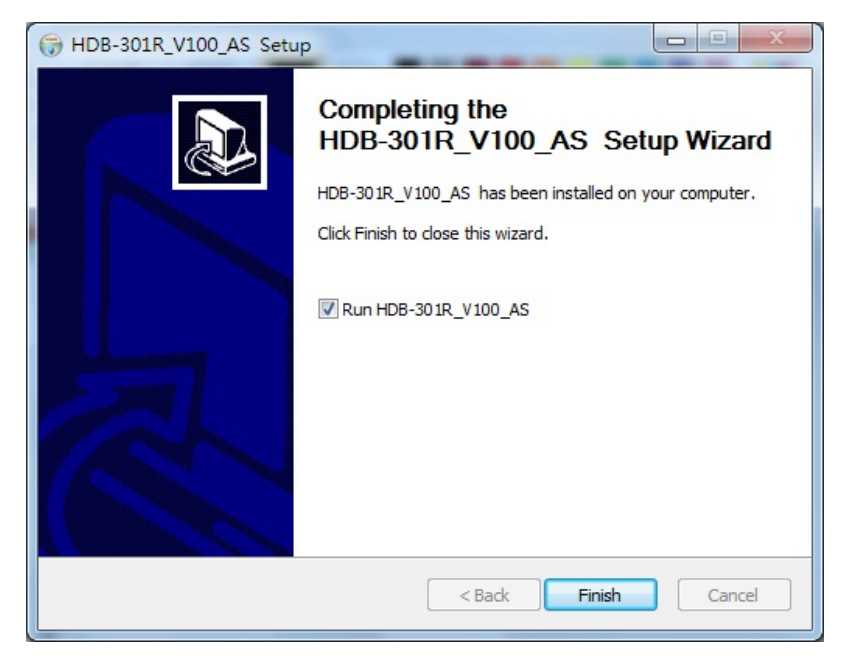

Figure 3-4: Installation Complete

Step 8: To ensure the HDB-301R has been properly installed, check the Device

Manager in the Windows control panel (Figure 3-5).

| A Device Manager                                                                                                    |
|----------------------------------------------------------------------------------------------------|
| File Action View Help                                                                                                    |
|                                                                                                    |
| ⊿ 🚔 iei-PC                                                                                                    |
| Image: Image: |
| Disk drives                                                                                                    |
| Display adapters                                                                                                    |
| 🔈 🕼 Human Interface Devices                                                                                                    |
| IDE ATA/ATAPI controllers                                                                                                    |
| ⊳ · C Keyboards                                                                                                    |
| Mice and other pointing devices                                                                                                    |
| Monitors                                                                                                    |
| Other devices                                                                                                    |
| Ports (COM & LPT)                                                                                                    |
| Processors                                                                                                    |
| Sound, video and game controllers                                                                                                    |
| HDB-301R-R10                                                                                                    |
| Intel(R) Display Audio                                                                                                    |
| Realtek High Definition Audio                                                                                                    |

Figure 3-5: Device Manager

#### 3.2.1 Uninstalling the Application

To uninstall the IEI HDB-301R AP, follow the steps below.

Step 1: Make sure to log in the system as the administrator.

Step 2: Click Uninstall from Start  $\rightarrow$  All Programs  $\rightarrow$  HDB-301R\_V100\_AS (Figure 3-6).

| B HDB-301R_V100_AS |  |
|--------------------|--|
| 👰 HDB-301R         |  |
| 🎯 Uninstall        |  |
| Website            |  |

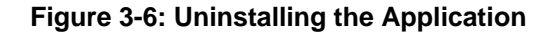

Step 3: A confirmation window appears. Click Yes to uninstall the IEI HDB-301R AP.

### 3.3 Using the IEI HDB-301R AP

To use the IEI HDB-301R AP to view the video from the HDMI input channel, follow the steps below.

Integration Corp.

- **Step 1:** Ensure that the HDB-301R is connected to the video input source and the display device. Refer to **Section 2.4** for the HDMI devices installation.
- Step 2: If the IEI HDB-301R AP is installed to the computer, an HDB-301R icon (Figure 3-7) should appear on the Windows desktop. Double click the icon to launch the application.

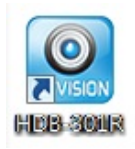

#### Figure 3-7: IEI HDB-301R AP Icon

The user may click HDB-301R from Start  $\rightarrow$  All Programs  $\rightarrow$  HDB-301R\_V100\_AS (Figure 3-8) to launch the application.

| B HDB-301R_V100_AS |  |
|--------------------|--|
| 🥘 HDB-301R         |  |
| 🎯 Uninstall        |  |
| Website            |  |

#### Figure 3-8: From the Windows Start Menu

Step 3: The IEI HDB-301R AP user interface appears (Figure 3-9). Click Device to display a dropdown list to select the video input source.

The user may click **Full screen** to display the video in full screen mode, use the Zoom Out/Zoom In function to enlarge/shrink the video, and check the **FR** box to display the frame rate on the display window.

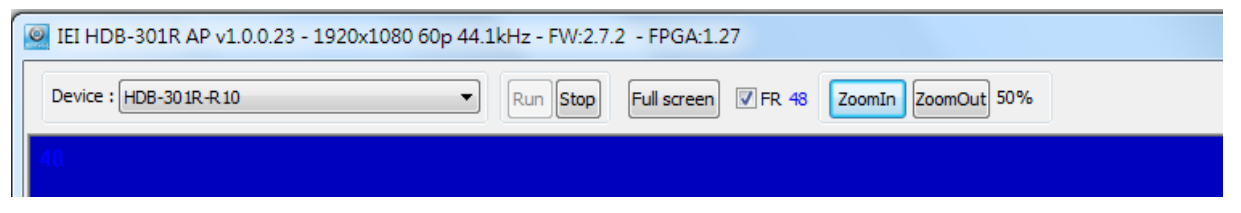

Figure 3-9: IEI HDB-301R AP

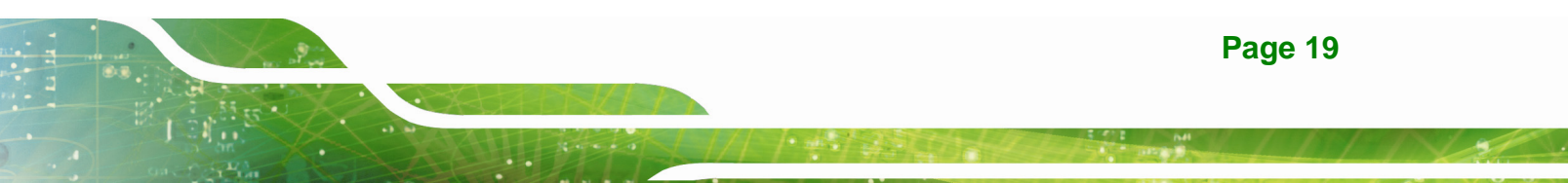

**Step 4:** To stop playing back the video, click **Stop**.

On the top of the IEI HDB-301R AP user interface, the user may see the AP version, the resolution and frame rate of the video, and the FW version and FPGA version of the HDB-301R (**Figure 3-10**).

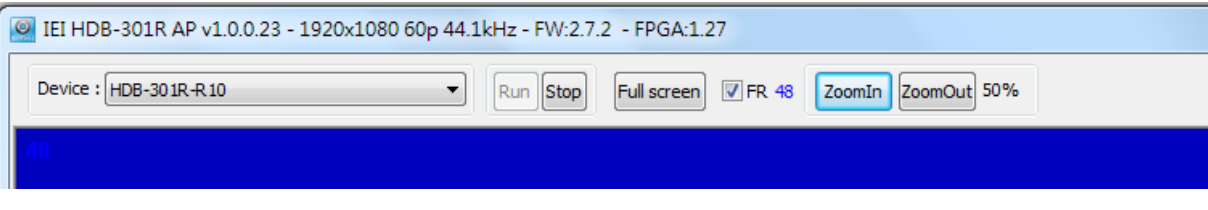

Figure 3-10: IEI HDB-301R AP – Stop Button

### 3.4 Audio Setting

If there is no sound during playback, please follow the steps below to work out the issue.

Step 1: Go to Control Panel → Sound → Recording, or right-click the audio icon on the Windows notification area, then click Recording devices (Figure 3-11).

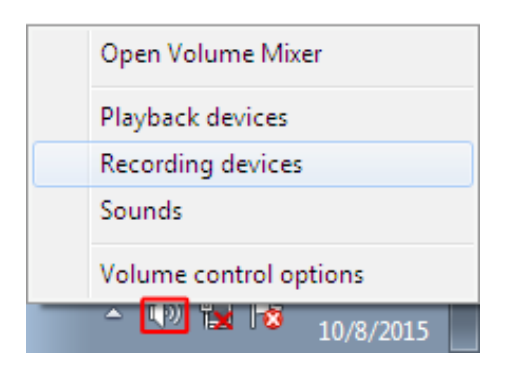

Figure 3-11: Recording Devices

Step 2: Select HDB-301R-R10, then click Properties (Figure 3-12).

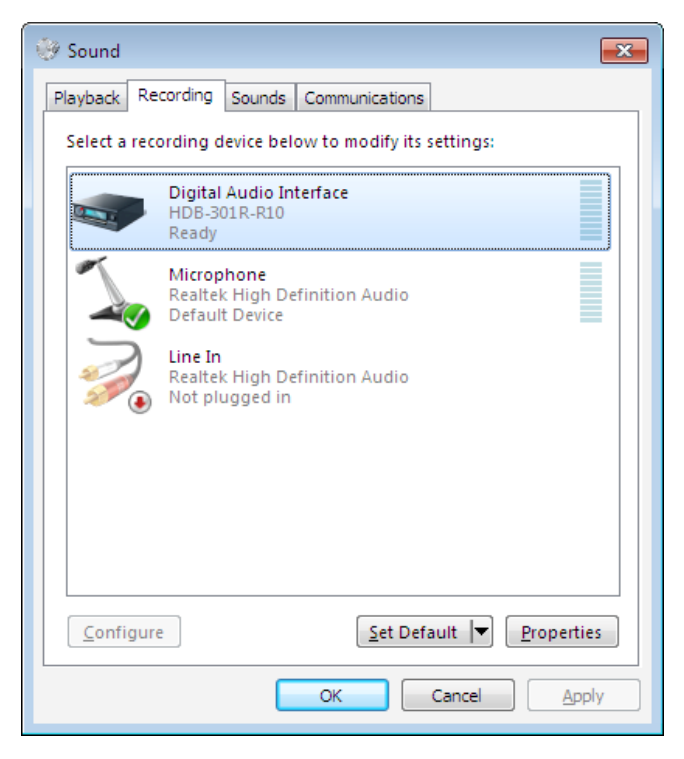

Integration Corp.

Figure 3-12: Digital Audio Interface

Step 3: Click the Listen tab (Figure 3-13).

| 🖙 Digital Audio Interface Properties 🛛 💌                                                             |
|----------------------------------------------------------------------------------------------------|
| General Listen Levels Advanced                                                                       |
| You can listen to a portable music player or other device through this Digital Audio Interface jack. |
| ⇒ Q.                                                                                                 |
| Listen to this device                                                                                |
| Playback through this device:                                                                        |
| Default Playback Device 👻                                                                            |
| Power Management                                                                                     |
| Ontinue running when on battery power                                                                |
| Disable automatically to save power                                                                  |
|                                                                                                    |
|                                                                                                    |
|                                                                                                    |
|                                                                                                    |
| OK Cancel <u>A</u> pply                                                                              |

Figure 3-13: Digital Audio Interface – Properties

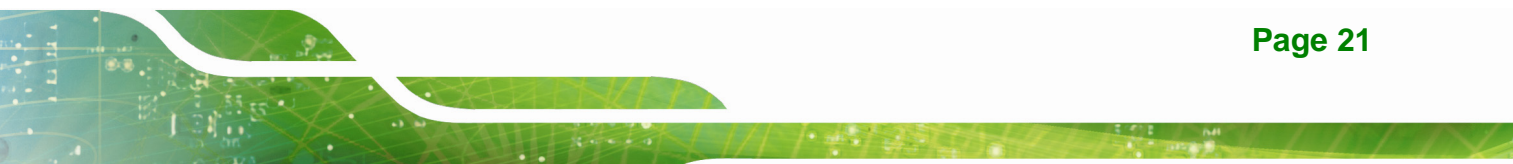

Step 4: Check the Listen to this device box, then click Apply (Figure 3-13).

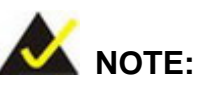

If the **Listen to this device** box is already checked, disable it, click **Apply**, and then repeat **Step 4**.

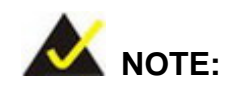

If there is no sound when using the IEI HDB-301R AP in Windows 10 OS, please restart the system to work around the issue.

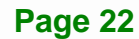

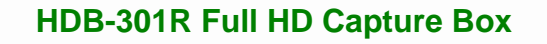

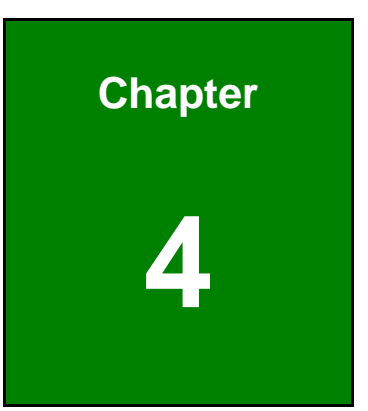

Integration Corp.

# Using HDB-301R with Third-Party Software

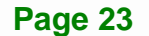

### 4.1 Overview

The IEI HDB-301R AP provides only the image preview function. If the user needs to proceed with live streaming or video recording, please use the third-party software.

The HDB-301R is compatible with various live-streaming software with DirectShow architecture, such as OBS, XSplit, Wirecast, VLC and PotPlayer, and communication software, such as Skype and Google Hangout. Using the HDB-301R with the third-party software allows the user to rapidly edit, record, stream and share videos.

The following sections will provide brief instructions of how to add the HDB-301R to OBS and XSplit.

## 4.2 OBS Operating Instructions

- Step 1: Launch OBS. Click + on the bottom left corner to add a new scene and source.
- Step 2: Click + in the Sources field to add a Video Capture Device, then click OK.
- Step 3: Select HDB-301R-R10 in the Device field from the Properties for 'Video Capture Device' window, then click OK.

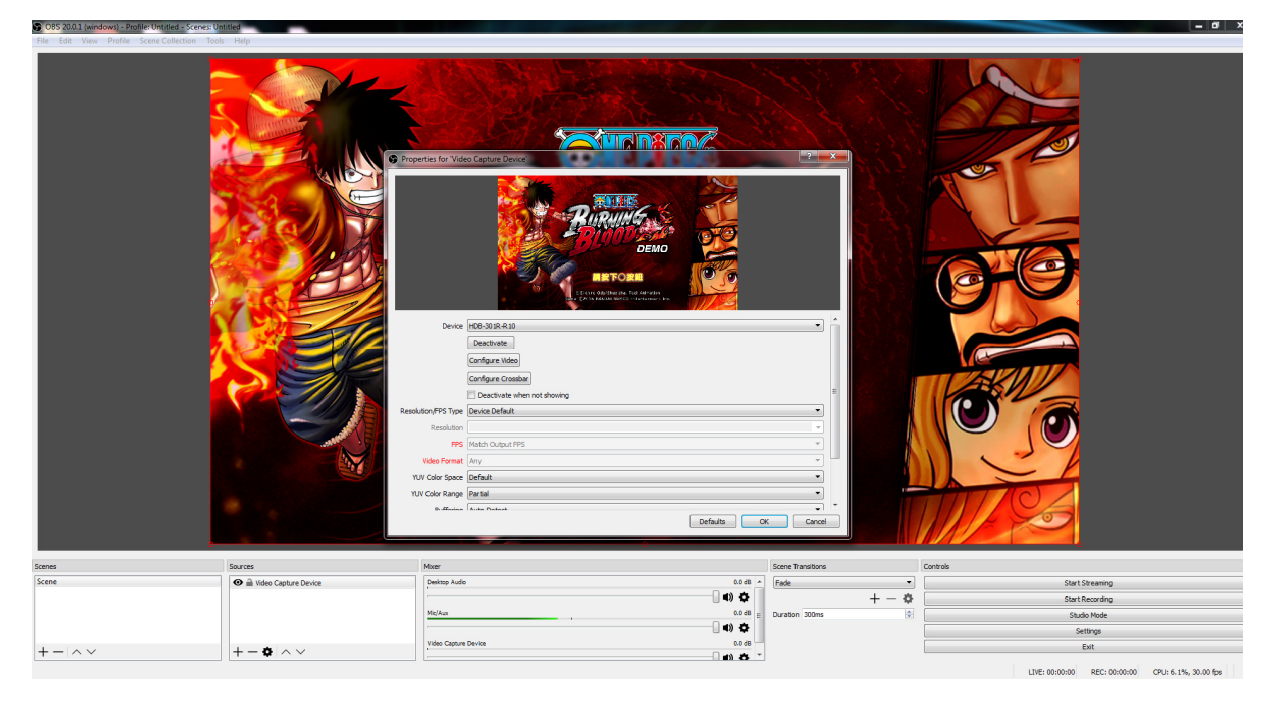

Figure 4-1: OBS Screenshot

## 4.3 XSplit Operating Instructions

- Step 1: Launch XSplit. Click Add on the bottom left corner.
- Step 2: Select Devices (webcam, capture cards...).
- Step 3: Select Video.
- **Step 4:** Select **HDB-301R-R10**. The user can adjust the display size when the capture image from HDB-301R appears.

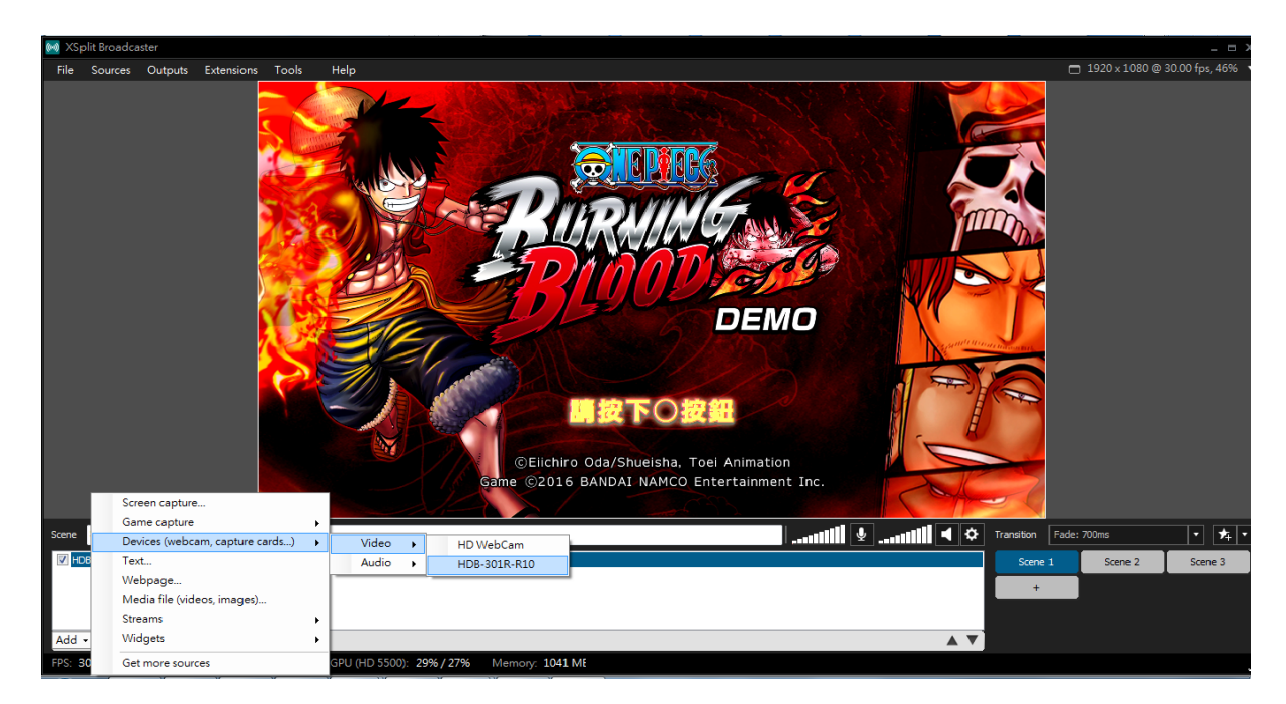

Figure 4-2: XSplit Screenshot

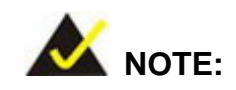

For detailed operating instructions, please go to IEI website: (<u>http://www.ieiworld.com/</u>). Click **Products**  $\rightarrow$  **Capture Box**  $\rightarrow$ **HDB-301R**  $\rightarrow$  **Features**, then find and view the instruction videos of HDB-301R.

Integration Corp.

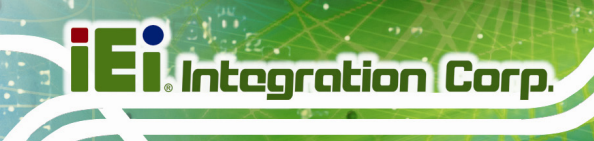

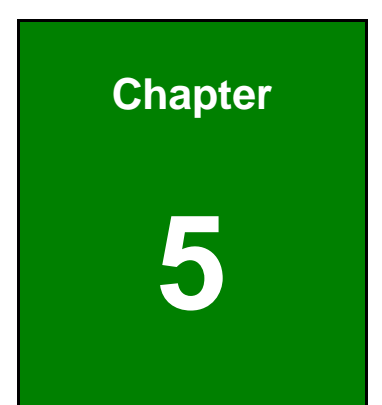

# HDB-301R SDK (Windows)

### **5.1 System Requirements**

The SDK build environment requirements are listed below. If the build environment is not Microsoft Visual Studio 2010 SP1 or latter, you need to install Microsoft Visual C++ 2010 SP1 Redistributable Package (x86).

- Microsoft Windows 7 32-bit/64-bit or latter
- DirectX SDK August 2007
- Windows SDK 7.1
- Microsoft Visual Studio 2010 SP1

### 5.2 HDB-301R SDK Installation

The HDB-301R SDK is installed simultaneously during the IEI HDB-301R AP installation. Please refer to **Section 3.2** for the application installation.

### 5.3 SDK Introduction

The following sections are the brief introduction of the SDK. You can find the details and usages in the sample code.

#### 5.3.1 Error Code Definition

#### enum taglEIDeviceErrCode

{

IEIDeviceErrCode\_NG = 0, //Device NG IEIDeviceErrCode\_OK = 1, //Device OK IEIDeviceErrCode\_Library\_NoInit = 1000, //Library is not initial IEIDeviceErrCode\_Device\_NoInit, //device is not initial IEIDeviceErrCode\_Device\_InitOver, //device initial number is over IEIDeviceErrCode\_NoDevice, //no device IEIDeviceErrCode\_Device\_Err, //device error IEIDeviceErrCode\_InitParam\_Err, //parameter initial error IEIDeviceErrCode\_DimensionSizeX\_Over, //dimension size X is over IEIDeviceErrCode\_DimensionSizeY\_Over, //dimension size Y is over IEIDeviceErrCode\_DimensionSizeXY\_Over, //dimension size XY is over IEIDeviceErrCode\_TimeOut, //command is timeout

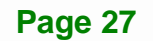

Integration Corp.

# El Integration Corp.

#### HDB-301R Full HD Capture Box

IEIDeviceErrCode\_Callback\_Err, //callback setting error IEIDeviceErrCode\_Surface\_Over, //surface buffer over IEIDeviceErrCode\_Surface\_Err, //surface buffer error

IEIDeviceErrCode\_Param\_Err, //parameter is error IEIDeviceErrCode\_Device\_NotRun, // device is not run IEIDeviceErrCode\_Image\_None, //no image in buffer IEIDeviceErrCode\_NoInit\_HidDevice, //not initial HID controller IEIDeviceErrCode\_HidDeviceError, //HID device is error IEIDeviceErrCode\_No\_Hid\_Device, //no HID device IEIDeviceErrCode\_AES\_Error, //AES command is error

};

#### enum tagIEIDeviceParam

{

IEIDeviceParam\_AutoExposure = 0, IEIDeviceParam\_AutoControl = 1, IEIDeviceParam\_Exposure, IEIDeviceParam\_Gain, IEIDeviceParam\_Brightness, IEIDeviceParam\_Contrast, IEIDeviceParam\_Hue, IEIDeviceParam\_Saturation, IEIDeviceParam\_Sharpness, IEIDeviceParam\_Gamma, IEIDeviceParam\_ColorEnable, IEIDeviceParam\_WhiteBalance, IEIDeviceParam\_BacklightCompensation, IEIDeviceParam\_MaxSizeX, IEIDeviceParam\_MaxSizeY, IEIDeviceParam\_SizeX, IEIDeviceParam\_SizeY, IEIDeviceParam\_BufferSize, IEIDeviceParam\_Depth, IEIDeviceParam\_Channels, IEIDeviceParam\_FrameRate,

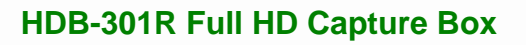

IEIDeviceParam\_CaptureSpendTime, IEIDeviceParam\_OneShot, IEIDeviceParam\_SurfaceNum,

};

#### 5.3.2 API Introduction

| Prototype   | void                             |
|-------------|----------------------------------|
|             | GetLibraryVersion                |
|             | (int *y, int *m, int *d, int *v) |
| Description | Get SDK version                  |
|             | y :                              |
|             | year.                            |
| Parameter   | m :                              |
|             | month.                           |
|             | d :                              |
|             | day.                             |
|             | v :                              |
|             | version.                         |
| Return      | None                             |

| Prototype   | IEIDevice                  |
|-------------|----------------------------|
|             | Initialize_IEI_HDB         |
|             | 0                          |
| Description | Initialize IEI HDB library |
| Parameter   | None.                      |
| Return      | IEIDevice:                 |
|             | taglElDeviceErrCode        |

Page 29

Integration Corp.

# El Integration Corp.

## HDB-301R Full HD Capture Box

| Prototype   | IEIDevice               |
|-------------|-------------------------|
|             | UnInitialize_IEI_HDB    |
|             | 0                       |
| Description | Release IEI HDB library |
| Parameter   | None                    |
| Return      | IEIDevice:              |
|             | taglEIDeviceErrCode     |

| Prototype   | IEIDevice                               |
|-------------|-----------------------------------------|
|             | Get_IEI_HDB_DeviceName                  |
|             | (int nID, char* sName, int nBufferSize) |
| Description | Get device name.                        |
| Parameter   | nID:                                    |
|             | Device Index.                           |
|             | sName:                                  |
|             | char array.                             |
|             | nBufferSize:                            |
|             | char array size.                        |
| Return      | IEIDevice:                              |
|             | tagIEIDeviceErrCode                     |

| Prototype   | IEIDevice                |
|-------------|--------------------------|
|             | Get_IEI_HDB_DeviceNum    |
|             | (int &nName)             |
| Description | Get total device number. |
| Parameter   | nName:                   |
|             | Device number.           |
| Return      | IEIDevice:               |
|             | tagIEIDeviceErrCode      |

I COL

| Prototype   | IEIDevice                             |
|-------------|---------------------------------------|
|             | Open_IEI_HDB_Device                   |
|             | (int nID, int &nDevice, void* p_hWnd) |
| Description | Open device.                          |
| Parameter   | nID:                                  |
|             | Device index.                         |
|             | nDevice:                              |
|             | feedback device index.                |
|             | p_hwnd                                |
|             | dialog HWND                           |
| Return      | IEIDevice:                            |
|             | taglEIDeviceErrCode                   |

| Prototype   | IEIDevice            |
|-------------|----------------------|
|             | Close_IEI_HDB_Device |
|             | (int nDevice)        |
| Description | Close device.        |
| Parameter   | nDevice:             |
|             | device index.        |
| Return      | IEIDevice:           |
|             | tagIEIDeviceErrCode  |

| Prototype   | IEIDevice               |
|-------------|-------------------------|
|             | Init_IEI_HDB_Control    |
|             | (int nDevice)           |
| Description | Init parameter control. |
| Parameter   | nDevice:                |
|             | device index.           |
| Return      | IEIDevice:              |
|             | tagIEIDeviceErrCode     |

iEiIntegration Corp.

| Prototype   | IEIDevice                       |
|-------------|---------------------------------|
|             | Init_IEI_HDB_ProcAmp            |
|             | (int nID, int &nDevice)         |
| Description | Init parameter procamp control. |
| Parameter   | nDevice:                        |
|             | device index.                   |
| Return      | IEIDevice:                      |
|             | taglEIDeviceErrCode             |

| Prototype   | IEIDevice                                       |
|-------------|-------------------------------------------------|
|             | Get_IEI_HDB_DeviceParam                         |
|             | (int nDevice, int nParam, long &IValue)         |
| Description | Get device parameter.                           |
| Parameter   | nDevice:                                        |
|             | device index.                                   |
|             | nParam:                                         |
|             | parameter define number. See tagIEIDeviceParam. |
|             | IValue:                                         |
|             | get value.                                      |
| Return      | IEIDevice:                                      |
|             | tagIEIDeviceErrCode                             |

1.00

| Prototype   | IEIDevice                                       |
|-------------|-------------------------------------------------|
|             | Set_IEI_HDB_DeviceParam                         |
|             | (int nDevice, int nParam, long IValue)          |
| Description | Set device parameter.                           |
| Parameter   | nDevice:                                        |
|             | device index.                                   |
|             | nParam:                                         |
|             | parameter define number. See tagIEIDeviceParam. |
|             | IValue:                                         |
|             | Set value.                                      |
| Return      | IEIDevice:                                      |
|             | taglEIDeviceErrCode                             |

| Prototype   | IEIDevice                                                   |
|-------------|-------------------------------------------------------------|
|             | Get_IEI_HDB_DeviceParamRange                                |
|             | (int nDevice, int nParam, int &nMin, int &nMax, int &nStep) |
| Description | Get device parameter range.                                 |
|             | nDevice:                                                    |
|             | device index.                                               |
|             | nParam:                                                     |
|             | parameter define number. See tagIEIDeviceParam.             |
| Parameter   | nMin:                                                       |
| Parameter   | min value.                                                  |
|             | nMax:                                                       |
|             | max value.                                                  |
|             | nStep:                                                      |
|             | value's step.                                               |
| Return      | IEIDevice:                                                  |
|             | taglEIDeviceErrCode                                         |

Page 33

iEintegration Corp.

-

| Prototype   | IEIDevice                                     |
|-------------|-----------------------------------------------|
|             | Set_IEI_HDB_DeviceCallback                    |
|             | (int nDevice, FRAMECALLBACK func)             |
| Description | Register image's callback function's pointer. |
| Parameter   | nDevice:                                      |
|             | device index.                                 |
|             | func:                                         |
|             | Callback function's pointer.                  |
| Return      | IEIDevice:                                    |
|             | taglEIDeviceErrCode                           |

| Prototype   | IEIDevice                      |
|-------------|--------------------------------|
|             | Get_IEI_HDB_QueueBuffer        |
|             | (int nDevice, void* ImgBuffer) |
| Description | Get queue buffer's image data. |
| Parameter   | nDevice:                       |
|             | device index.                  |
|             | ImgBuffer:                     |
|             | Image buffer's pointer.        |
| Return      | IEIDevice:                     |
|             | taglEIDeviceErrCode            |

| Prototype   | IEIDevice           |
|-------------|---------------------|
|             | Run_IEI_HDB         |
|             | (int nDevice)       |
| Description | Run device.         |
| Parameter   | nDevice:            |
|             | device index.       |
| Return      | IEIDevice:          |
|             | tagIEIDeviceErrCode |

| Prototype   | IEIDevice           |
|-------------|---------------------|
|             | Pause_IEI_HDB       |
|             | (int nDevice)       |
| Description | Pause device.       |
| Parameter   | nDevice:            |
|             | device index.       |
| Return      | IEIDevice:          |
|             | taglEIDeviceErrCode |

| Prototype   | IEIDevice           |
|-------------|---------------------|
|             | Stop_IEI_HDB        |
|             | (int nDevice)       |
| Description | Stop device.        |
| Parameter   | nDevice:            |
|             | device index.       |
| Return      | IEIDevice:          |
|             | tagIEIDeviceErrCode |

| Prototype   | IEIDevice                                  |
|-------------|--------------------------------------------|
|             | Get_IEI_HDB_FWVersion                      |
|             | (int nDevice, BYTE b[])                    |
| Description | Get device firmware version.               |
| Parameter   | nDevice:                                   |
|             | device index.                              |
|             | b:                                         |
|             | fw version, length is 14. Ex: HDBD722V2.03 |
| Return      | IEIDevice:                                 |
|             | tagIEIDeviceErrCode                        |

iEiIntegration Corp.

| Prototype   | IEIDevice                         |
|-------------|-----------------------------------|
|             | Get_IEI_HDB_FPGAVersion           |
|             | (int nDevice, BYTE b[])           |
| Description | Get device FPGA version.          |
| Parameter   | nDevice:                          |
|             | device index.                     |
|             | b:                                |
|             | FPGA version, length is 2. Ex: 23 |
| Return      | IEIDevice:                        |
|             | taglEIDeviceErrCode               |

| Prototype   | IEIDevice                                               |
|-------------|---------------------------------------------------------|
|             | Get_IEI_HDB_ParameterData                               |
|             | (int nDevice, int *iResolutionX, int *iResolutionY, int |
|             | *iFrameRate, int *iInterlaced)                          |
| Description | Get video source data.                                  |
|             | nDevice:                                                |
|             | device index.                                           |
|             | iResolutionX:                                           |
|             | Video source's resolution width, ex 1920.               |
| Deremeter   | iResolutionY:                                           |
| Faiameter   | Video source's resolution height, ex 1080.              |
|             | iFrameRate:                                             |
|             | video source's frame rate, ex 60.                       |
|             | iInterlaced:                                            |
|             | video source is progressive(0) or interlacing(1).       |
| Return      | IEIDevice:                                              |
|             | tagIEIDeviceErrCode                                     |

| Prototype   | IEIDevice           |
|-------------|---------------------|
|             | Set_IEI_HDB_FWReset |
|             | (int nDevice)       |
| Description | Set device reset.   |
| Parameter   | nDevice:            |
|             | device index.       |
| Return      | IEIDevice:          |
|             | taglEIDeviceErrCode |

|             | IEIDevice                                    |  |  |  |
|-------------|----------------------------------------------|--|--|--|
| Prototype   | Get_IEI_HDB_BypassPortEnable                 |  |  |  |
|             | (int nDevice, bool *bEnable)                 |  |  |  |
| Description | Get device's bypass port is enable / disable |  |  |  |
|             | nDevice:                                     |  |  |  |
| Paramotor   | device index.                                |  |  |  |
| raiametei   | bEnable:                                     |  |  |  |
|             | bypass is enable(true) / disable(false).     |  |  |  |
| Return      | IEIDevice:                                   |  |  |  |
|             | taglEIDeviceErrCode                          |  |  |  |

|             | IEIDevice                                    |  |  |  |  |
|-------------|----------------------------------------------|--|--|--|--|
| Prototype   | Set_IEI_HDB_BypassPortEnable                 |  |  |  |  |
|             | (int nDevice, bool bEnable)                  |  |  |  |  |
| Description | Set device's bypass port is enable / disable |  |  |  |  |
| Parameter   | nDevice:                                     |  |  |  |  |
|             | device index.                                |  |  |  |  |
|             | bEnable:                                     |  |  |  |  |
|             | bypass is enable(true) / disable(false).     |  |  |  |  |
| Return      | IEIDevice:                                   |  |  |  |  |
|             | tagIEIDeviceErrCode                          |  |  |  |  |

iEiIntegration Corp.

Part Part

|             | IEIDevice                                                |  |  |  |
|-------------|----------------------------------------------------------|--|--|--|
| Prototype   | Get_IEI_HDB_FrameFlag                                    |  |  |  |
|             | (int nDevice, bool *bOdd)                                |  |  |  |
| Description | Get receive frame is odd or even.                        |  |  |  |
|             | nDevice:                                                 |  |  |  |
| Deremeter   | device index.                                            |  |  |  |
| Parameter   | bOdd:                                                    |  |  |  |
|             | Odd frame is true, even frame is false. For interlacing. |  |  |  |
| Return      | IEIDevice:                                               |  |  |  |
|             | taglEIDeviceErrCode                                      |  |  |  |

|             | IEIDevice                                  |  |  |  |
|-------------|--------------------------------------------|--|--|--|
| Prototype   | Set_IEI_HDB_SoundRenderEnable              |  |  |  |
|             | (int nDevice, bool bSoundEnable)           |  |  |  |
| Description | Set sound renderer is enable / disable     |  |  |  |
| Denomotor   | nDevice:                                   |  |  |  |
|             | device index.                              |  |  |  |
| Faiameter   | bSoundEnable                               |  |  |  |
|             | renderer is enable(true) / disable(false). |  |  |  |
| Return      | IEIDevice:                                 |  |  |  |
|             | taglEIDeviceErrCode                        |  |  |  |

|             | IEIDevice                     |  |  |  |
|-------------|-------------------------------|--|--|--|
| Prototype   | Set_IEI_Device_WindowPosition |  |  |  |
|             | (int nDevice, RECT rect)      |  |  |  |
| Description | Set IVideoWindow size         |  |  |  |
| Parameter   | nDevice:                      |  |  |  |
|             | device index.                 |  |  |  |
|             | rect:                         |  |  |  |
|             | window size                   |  |  |  |
| Return      | IEIDevice:                    |  |  |  |
|             | taglEIDeviceErrCode           |  |  |  |

1.00

|             | IEIDevice                                               |  |  |
|-------------|---------------------------------------------------------|--|--|
| Prototype   | Set_IEI_Device_SetRendererStatus                        |  |  |
|             | (int nDevice, int nRenderer)                            |  |  |
| Description | Set device's renderer status to NULL renderer / Default |  |  |
|             | renderer.                                               |  |  |
| Parameter   | nDevice:                                                |  |  |
|             | device index.                                           |  |  |
|             | nRenderer:                                              |  |  |
|             | Renderer index                                          |  |  |
| Return      | IEIDevice:                                              |  |  |
|             | taglEIDeviceErrCode                                     |  |  |

iEiIntegration Corp.

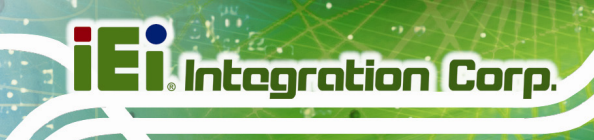

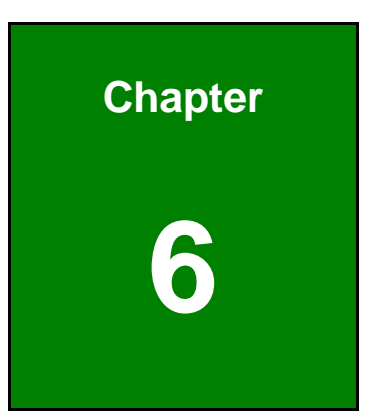

# HDB-301R SDK (Linux)

### 6.1 System Requirements

The following program must be installed in order to use the IEI HDB-301R AP SDK in Linux:

- Kernel: 3.16.0 (please update to 3.16.0 version or latest linux kernel for the HDB-301R)
- OS: Ubuntu 14.04 Distribution 32-/64-bit

#### 6.2 Software Installation

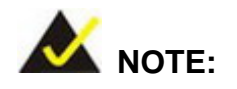

To obtain the IEI HDB-301R AP SDK file, please visit the IEI website.

To install the IEI HDB-301R AP SDK to a system running Linux, please follow the steps in the following sub-sections.

#### 6.2.1 Bin File Only

Step 1: Login as root by typing:

# sudo -i

Step 2: Enter the password:

password: \*\*\*\*\*

Step 3: Copy the IEI\_hdb301xx\_1\_0\_5\_bin\_3.16.0-30-generic\_20150923\_5560

(1\_0\_5 release version, 20150923 release date, 5560 svn version,

3.16.0-30-generic kernel version) file downloaded from the IEI website to the system hard drive.

Step 4: Unzip the file by typing:

# tar zxvf IEI\_hdb301xx\_ (version)\_bin\_(kernel version) (date)(svn version).tar.gz #tar zxvf IEI\_hdb301xx\_1\_0\_5\_bin\_3.16.0-30-generic\_20150923\_5560.tar.gz

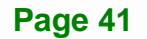

Integration Corp.

**Step 5:** Change to SDK directory by typing:

# cd IEI\_hdb301xx\_ (version)\_bin\_(kernel version) (date)(svn version)
# cd IEI\_hdb301xx\_1\_0\_5\_bin\_3.16.0-30-generic\_20150923\_5560

**Step 6:** If your kernel is 3.16.0 or latest version, please skip steps 6 and 7.

#./update\_kernel\_3-16-0.sh

- Step 7: Please reboot your system.
- Step 8: Install the IEI HDB-301R AP SDK by typing:

#./env.sh

Please press ENTER.

```
A good blender ppa is here -
https://launchpad.net/~irie/+archive/blender
To further extend this ppa to libav11 check here -
https://launchpad.net/~mc3man/+archive/ubuntu/testing6
To repeat -
*Please note that if using this ppa I would *not* try upgrading to 14.10/15.04
ay on 14.04*
If upgrading anyway use ppa-purge first -
sudo ppa-purge ppa:mc3man/trusty-media
Also note that with apt-get a sudo apt-get dist-upgrade is needed for initial
More info: https://launchpad.net/~mc3man/+archive/ubuntu/trusty-media
Press [ENTER] to continue or ctrl-c to cancel adding it
```

Please press Y to confirm the system update.

```
Reading state information... Done
The following extra packages will be installed:
 libpthread-stubs0-dev libx11-dev libx11-doc libxau-dev libxcb1-dev
 libxdmcp-dev libxext-dev x11proto-core-dev x11proto-input-dev
 x11proto-kb-dev x11proto-video-dev x11proto-xext-dev xorg-sgml-doctools
 xtrans-dev
Suggested packages:
 libxcb-doc libxext-doc
The following NEW packages will be installed:
 libpthread-stubs0-dev libx11-dev libx11-doc libxau-dev libxcb1-dev
 libxdmcp-dev libxext-dev libxv-dev x11proto-core-dev x11proto-input-dev
 x11proto-kb-dev x11proto-video-dev x11proto-xext-dev xorg-sgml-doctools
 xtrans-dev
 upgraded, 15 newly installed, 0 to remove and 110 not upgraded.
Need to get 3,729 kB of archives.
fter this operation 18.3 MB of additional disk space will be used.
Do you want to continue? [Y/n]
```

Please press Y to confirm the system update.

| Reading state information Done                                              |
|-----------------------------------------------------------------------------|
| The following extra packages will be installed:                             |
| i965-va-driver libass5 libenca0 libfdk-aac0 libmp3lame0 libopencore-amrnb0, |
| libopencore-amrwb0 libopus0 libsdl1.2debian libsoxr0 libva1 libvdpau1       |
| libvidstab1.0 libvo-aacenc0 libx264-142 libx265-59 libxvidcore4             |
| va-driver-all vdpau-va-driver                                               |
| Suggested packages:                                                         |
| opus-tools nvidia-vdpau-driver vdpau-driver libx265-59-dbg                  |
| The following NEW packages will be installed:                               |
| ffmpeg i965-va-driver libass5 libenca0 libfdk-aac0 libmp3lame0              |
| libopencore-amrnb0 libopencore-amrwb0 libopus0 libsdl1.2debian libsoxr0     |
| libva1 libvdpau1 libvidstab1.0 libvo-aacenc0 libx264-142 libx265-59         |
| libxvidcore4 va-driver-all vdpau-va-driver                                  |
| 0 upgraded, 20 newly installed, 0 to remove and 110 not upgraded.           |
| Need to get 32.6 MB of archives.                                            |
| After this operation, 117 MB of additional disk space will be used.         |
| po you want to continue? [Y/n] y                                            |

Step 9: Check the HDB-301R video device.

```
#Is -al /dev/video0
crw-rw----+ 1 root video 81, 0 2015-04-23 00:39 /dev/video0
#dmesg | grep -i HDB-301R
[ 2588.853968] usb 4-4: Product: HDB-301R-R10
[ 2588.863941] uvcvideo: Found UVC 1.10 device HDB-301R-R10 (2933:d722)
```

#### 6.2.2 Source Code

Step 1: Login as root by typing:

\$ sudo su

**Step 2:** Enter the password:

password: \*\*\*\*\*

#### Step 3: Copy the IEI\_hdb301xx\_(SDK VERSION)\_(RELEASE DATE)\_(SVN

VERSION).tar.gz file downloaded from the IEI website to the system hard drive.

Step 4: Unzip the file by typing:

tar zxvf IEI\_hdb301xx\_(SDK VERSION)\_(RELEASE DATE)\_(SVN VERSION).tar.gz tar zxvf IEI\_hdb301xx\_1\_0\_3\_5560.tar.gz

#### Page 43

Integration Corp.

**Step 5:** Change to SDK directory by typing:

\$ cd hdb301xx\_(version) /api/linux/ \$ cd hdb301xx\_1\_0\_3/hdb301r\_ffplay/

#### Step 6: Install the IEI HDB-301R AP SDK by typing:

# make

Step 7: The system starts to compile the IEI HDB-301R AP SDK.

### 6.3 Using the IEI HDB-301R AP SDK in Linux

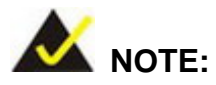

If the interval of resolution switching is too short, a device error might occur. To avoid this situation, the minimum interval of resolution switching is four seconds.

- Step 1: Change to < IEI\_hdb301xx\_1\_0\_5\_bin\_3.16.0-30-generic\_20150922\_5549> folder.
- Step 2: To launch the IEI HDB-301R AP SDK in Linux, type "./iei\_ffplay" as below:

\$./iei\_ffplay

Step 3: The system starts to launch the SDK. The user may see the SDK version, the resolution and frame rate of the video, and the FW version and FPGA version of the HDB-301R.

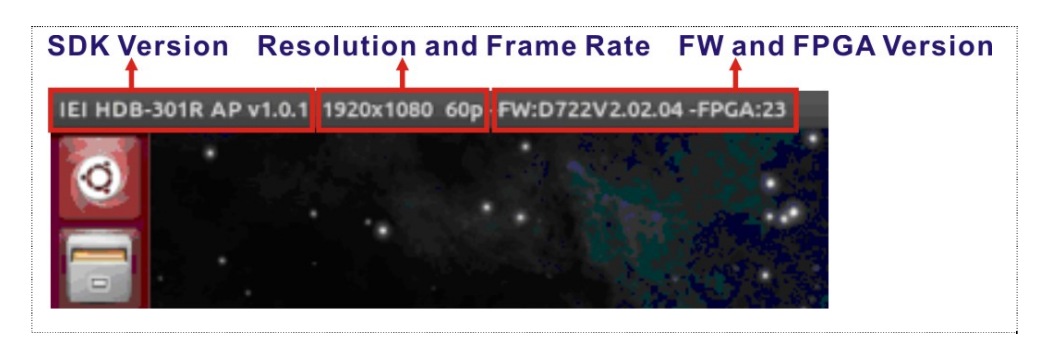

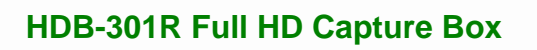

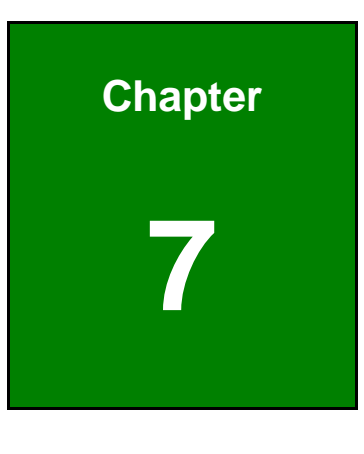

iEiIntegration Corp.

FAQ

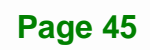

- **Q:** How to obtain the latest drivers?
- A: The HDB-301R is a UVC and UAC compliant device. You do not need to install the driver.
- **Q:** Where are the AP, SDK and sample code?
- A: The AP and sample code are included in the SDK. To obtain the latest AP, SDK and sample code, please go to IEI website: <u>http://www.ieiworld.com/</u>. Click Products →
   Capture Box → HDB-301R → Download, and then find and download the latest AP, SDK and sample code.

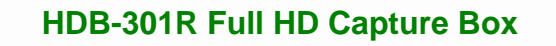

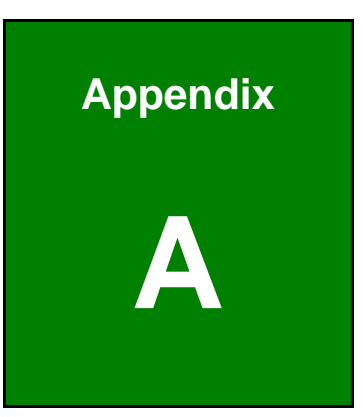

I Integration Corp.

# **Regulatory Compliance**

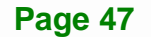

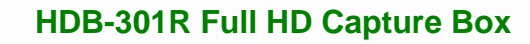

### **DECLARATION OF CONFORMITY**

This equipment has been tested and found to comply with specifications for CE marking. If the user modifies and/or installs other devices in the equipment, the CE conformity declaration may no longer apply.

#### **FCC WARNING**

This equipment complies with Part 15 of the FCC Rules. Operation is subject to the following two conditions:

- This device may not cause harmful interference, and
- This device must accept any interference received, including interference that may cause undesired operation.

This equipment has been tested and found to comply with the limits for a Class A digital device, pursuant to part 15 of the FCC Rules. These limits are designed to provide reasonable protection against harmful interference when the equipment is operated in a commercial environment. This equipment generates, uses, and can radiate radio frequency energy and, if not installed and used in accordance with the instruction manual, may cause harmful interference to radio communications. Operation of this equipment in a residential area is likely to cause harmful interference in which case the user will be required to correct the interference at his own expense.

# FC

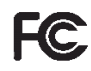

CE

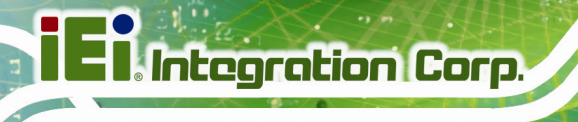

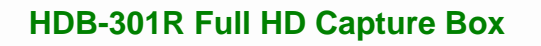

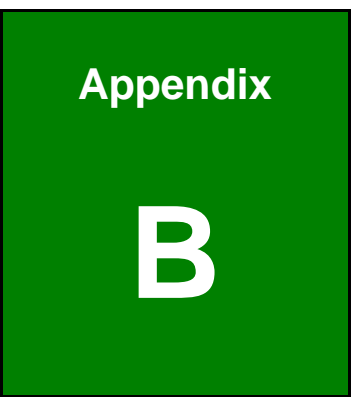

El Integration Corp.

# Linux Open Source Code

#### Linux Open Source Code

This product from IEI contains software originating from Fujitsu and its suppliers and also contains component from the open source community. Software code is subject to the GNU General Public License. See the GNU General Public License for the exact terms and conditions of this license.

The GPL Code used in this product are distributed without any warranty and are subject to the copyrights of their authors. You can obtain the open source code at http://www.ieiworld.com under "Download" page.

#### GNU GENERAL PUBLIC LICENSE

Version 2, June 1991

Copyright (C) 1989, 1991 Free Software Foundation, Inc., 51 Franklin Street, Fifth Floor, Boston, MA 02110-1301 USA Everyone is permitted to copy and distribute verbatim copies of this license document, but changing it is not allowed.

#### Preamble

The licenses for most software are designed to take away your freedom to share and change it. By contrast, the GNU General Public License is intended to guarantee your freedom to share and change free software--to make sure the software is free for all its users. This General Public License applies to most of the Free Software Foundation's software and to any other program whose authors commit to using it. (Some other Free Software Foundation software is covered by the GNU Lesser General Public License instead.) You can apply it to your programs, too.

When we speak of free software, we are referring to freedom, not price. Our General Public Licenses are designed to make sure that you have the freedom to distribute copies of free software (and charge for this service if you wish), that you receive source code or can get it if you want it, that you can change the software or use pieces of it in new free programs; and that you know you can do these things.

To protect your rights, we need to make restrictions that forbid anyone to deny you these rights or to ask you to surrender the rights. These restrictions translate to certain responsibilities for you if you distribute copies of the software, or if you modify it.

For example, if you distribute copies of such a program, whether gratis or for a fee, you must give the recipients all the rights that you have. You must make sure that they, too, receive or can get the source code. And you must show them these terms so they know their rights.

We protect your rights with two steps: (1) copyright the software, and (2) offer you this license which gives you legal permission to copy, distribute and/or modify the software.

Also, for each author's protection and ours, we want to make certain that everyone understands that there is no warranty for this free software. If the software is modified by someone else and passed on, we want its recipients to know that what they have is not the original, so that any problems introduced by others will not reflect on the original authors' reputations.

Finally, any free program is threatened constantly by software patents. We wish to avoid the danger that redistributors of a free program will individually obtain patent licenses, in effect making the program proprietary. To prevent this, we have made it clear that any patent must be licensed for everyone's free use or not licensed at all.

The precise terms and conditions for copying, distribution and modification follow.

#### GNU GENERAL PUBLIC LICENSE

#### TERMS AND CONDITIONS FOR COPYING, DISTRIBUTION AND MODIFICATION

0. This License applies to any program or other work which contains a notice placed by the copyright holder saying it may be distributed under the terms of this General Public License. The "Program", below, refers to any such program or work, and a "work based on the Program" means either the Program or any derivative work under copyright law: that is to say, a work containing the Program or a portion of it, either verbatim or with modifications and/or translated into another language. (Hereinafter, translation is included without limitation in the term "modification".) Each licensee is addressed as "you".

Activities other than copying, distribution and modification are not covered by this License; they are outside its scope. The act of running the Program is not restricted, and the output from the Program is covered only if its contents constitute a work based on the Program (independent of having been made by running the Program). Whether that is true depends on what the Program does.

Integration Corp.

1. You may copy and distribute verbatim copies of the Program's source code as you receive it, in any medium, provided that you conspicuously and appropriately publish on each copy an appropriate copyright notice and disclaimer of warranty; keep intact all the notices that refer to this License and to the absence of any warranty; and give any other recipients of the Program a copy of this License along with the Program.

You may charge a fee for the physical act of transferring a copy, and you may at your option offer warranty protection in exchange for a fee.

2. You may modify your copy or copies of the Program or any portion of it, thus forming a work based on the Program, and copy and distribute such modifications or work under the terms of Section 1 above, provided that you also meet all of these conditions:

a) You must cause the modified files to carry prominent notices stating that you changed the files and the date of any change.

b) You must cause any work that you distribute or publish, that in whole or in part contains or is derived from the Program or any part thereof, to be licensed as a whole at no charge to all third parties under the terms of this License.

c) If the modified program normally reads commands interactively when run, you must cause it, when started running for such interactive use in the most ordinary way, to print or display an announcement including an appropriate copyright notice and a notice that there is no warranty (or else, saying that you provide a warranty) and that users may redistribute the program under these conditions, and telling the user how to view a copy of this License. (Exception: if the Program itself is interactive but does not normally print such an announcement, your work based on the Program is not required to print an announcement.)

These requirements apply to the modified work as a whole. If identifiable sections of that work are not derived from the Program, and can be reasonably considered independent and separate works in themselves, then this License, and its terms, do not apply to those sections when you distribute them as separate works. But when you distribute the same sections as part of a whole which is a work based on the Program, the distribution of the whole must be on the terms of this License, whose permissions for other licensees extend to the entire whole, and thus to each and every part regardless of who wrote it.

Thus, it is not the intent of this section to claim rights or contest your rights to work written entirely by you; rather, the intent is to exercise the right to control the distribution of derivative or collective works based on the Program.

In addition, mere aggregation of another work not based on the Program with the Program (or with a work based on the Program) on a volume of a storage or distribution medium does not bring the other work under the scope of this License.

3. You may copy and distribute the Program (or a work based on it, under Section 2) in object code or executable form under the terms of Sections 1 and 2 above provided that you also do one of the following:

a) Accompany it with the complete corresponding machine-readable source code, which must be distributed under the terms of Sections 1 and 2 above on a medium customarily used for software interchange; or,

b) Accompany it with a written offer, valid for at least three years, to give any third party, for a charge no more than your cost of physically performing source distribution, a complete machine-readable copy of the corresponding source code, to be distributed under the terms of Sections 1 and 2 above on a medium customarily used for software interchange; or,

c) Accompany it with the information you received as to the offer to distribute corresponding source code. (This alternative is allowed only for noncommercial distribution and only if you received the program in object code or executable form with such an offer, in accord with Subsection b above.)

The source code for a work means the preferred form of the work for making modifications to it. For an executable work, complete source code means all the source code for all modules it contains, plus any associated interface definition files, plus the scripts used to control compilation and installation of the executable. However, as a special exception, the source code distributed need not include anything that is normally distributed (in either source or binary form) with the major components (compiler, kernel, and so on) of the operating system on which the executable runs, unless that component itself accompanies the executable.

If distribution of executable or object code is made by offering access to copy from a designated place, then offering equivalent access to copy the source code from the same place counts as distribution of the source code, even though third parties are not compelled to copy the source along with the object code.

4. You may not copy, modify, sublicense, or distribute the Program except as expressly provided under this License. Any attempt otherwise to copy, modify, sublicense or distribute the Program is void, and will automatically terminate your rights under this License. However, parties who have received copies, or rights, from you under this License will not have their licenses terminated so long as such parties remain in full compliance.

5. You are not required to accept this License, since you have not signed it. However, nothing else grants you permission to modify or distribute the Program or its derivative works. These actions are prohibited by law if you do not accept this License. Therefore, by modifying or distributing the Program (or any work based on the Program), you indicate your acceptance of this License to do so, and all its terms and conditions for copying, distributing or modifying the Program or works based on it.

6. Each time you redistribute the Program (or any work based on the Program), the recipient automatically receives a license from the original licensor to copy, distribute or modify the Program subject to these terms and conditions. You may not impose any further restrictions on the recipients' exercise of the rights granted herein. You are not responsible for enforcing compliance by third parties to this License.

7. If, as a consequence of a court judgment or allegation of patent infringement or for any other reason (not limited to patent issues), conditions are imposed on you (whether by court order, agreement or otherwise) that contradict the conditions of this License, they do not excuse you from the conditions of this License. If you cannot distribute so as to satisfy simultaneously your obligations under this License and any other pertinent obligations, then as a consequence you may not distribute the Program at all. For example, if a patent license would not permit royalty-free redistribution of the Program by all those who receive copies directly or indirectly through you, then the only way you could satisfy both it and this License would be to refrain entirely from distribution of the Program.

If any portion of this section is held invalid or unenforceable under any particular circumstance, the balance of the section is intended to apply and the section as a whole is intended to apply in other circumstances.

It is not the purpose of this section to induce you to infringe any patents or other property right claims or to contest validity of any such claims; this section has the sole purpose of protecting the integrity of the free software distribution system, which is implemented by public license practices. Many people have made generous contributions to the wide range of software distributed through that system in reliance on consistent application of that system; it is up to the author/donor to decide if he or she is willing to distribute software through any other system and a licensee cannot impose that choice.

This section is intended to make thoroughly clear what is believed to be a consequence of the rest of this License.

8. If the distribution and/or use of the Program is restricted in certain countries either by patents or by copyrighted interfaces, the original copyright holder who places the Program under this License may add an explicit geographical distribution limitation excluding those countries, so that distribution is permitted only in or among countries not thus excluded. In such case, this License incorporates the limitation as if written in the body of this License.

9. The Free Software Foundation may publish revised and/or new versions of the General Public License from time to time. Such new versions will be similar in spirit to the present version, but may differ in detail to address new problems or concerns.

Each version is given a distinguishing version number. If the Program specifies a version number of this License which applies to it and "any later version", you have the option of following the terms and conditions either of that version or of any later version published by the Free Software Foundation. If the Program does not specify a version number of this License, you may choose any version ever published by the Free Software Foundation.

10. If you wish to incorporate parts of the Program into other free programs whose distribution conditions are different, write to the author to ask for permission. For software which is copyrighted by the Free Software Foundation, write to the Free Software Foundation; we sometimes make exceptions for this. Our decision will be guided by the two goals of preserving the free status of all derivatives of our free software and of promoting the sharing and reuse of software generally.

#### NO WARRANTY

11. BECAUSE THE PROGRAM IS LICENSED FREE OF CHARGE, THERE IS NO WARRANTYFOR THE PROGRAM, TO THE EXTENT PERMITTED BY APPLICABLE LAW. EXCEPT WHEN OTHERWISE STATED IN WRITING THE COPYRIGHT HOLDERS AND/OR OTHER PARTIES PROVIDE THE PROGRAM "AS IS" WITHOUT WARRANTY OF ANY KIND, EITHER EXPRESSED OR IMPLIED, INCLUDING, BUT NOT LIMITED TO, THE IMPLIED WARRANTIES OF MERCHANTABILITY AND FITNESS FOR A PARTICULAR PURPOSE. THE ENTIRE RISK AS TO THE QUALITY AND PERFORMANCE OF THE PROGRAM IS WITH YOU. SHOULD THE PROGRAM PROVE DEFECTIVE, YOU ASSUME THE COST OF ALL NECESSARY SERVICING, REPAIR OR CORRECTION.

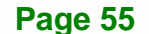

Integration Corp.

12. IN NO EVENT UNLESS REQUIRED BY APPLICABLE LAW OR AGREED TO IN WRITING WILL ANY COPYRIGHT HOLDER, OR ANY OTHER PARTY WHO MAY MODIFY AND/OR REDISTRIBUTE THE PROGRAM AS PERMITTED ABOVE, BE LIABLE TO YOU FOR DAMAGES, INCLUDING ANY GENERAL, SPECIAL, INCIDENTAL OR CONSEQUENTIAL DAMAGES ARISING OUT OF THE USE OR INABILITY TO USE THE PROGRAM (INCLUDING BUT NOT LIMITED TO LOSS OF DATA OR DATA BEING RENDERED INACCURATE OR LOSSES SUSTAINED BY YOU OR THIRD PARTIES OR A FAILURE OF THE PROGRAM TO OPERATE WITH ANY OTHER PROGRAMS), EVEN IF SUCH HOLDER OR OTHER PARTY HAS BEEN ADVISED OF THE POSSIBILITY OF SUCH DAMAGES.

#### END OF TERMS AND CONDITIONS

How to Apply These Terms to Your New Programs

ntegration Corp.

If you develop a new program, and you want it to be of the greatest possible use to the public, the best way to achieve this is to make it free software which everyone can redistribute and change under these terms.

To do so, attach the following notices to the program. It is safest to attach them to the start of each source file to most effectively convey the exclusion of warranty; and each file should have at least the "copyright" line and a pointer to where the full notice is found.

<one line to give the program's name and a brief idea of what it does.>
Copyright (C) <year> <name of author>

This program is free software; you can redistribute it and/or modify it under the terms of the GNU General Public License as published by the Free Software Foundation; either version 2 of the License, or (at your option) any later version.

This program is distributed in the hope that it will be useful, but WITHOUT ANY WARRANTY; without even the implied warranty of MERCHANTABILITY or FITNESS FOR A PARTICULAR PURPOSE. See the GNU General Public License for more details.

You should have received a copy of the GNU General Public License along with this program; if not, write to the Free Software Foundation, Inc., 51 Franklin Street, Fifth Floor, Boston, MA 02110-1301 USA.

Also add information on how to contact you by electronic and paper mail.

If the program is interactive, make it output a short notice like this when it starts in an interactive mode:

Gnomovision version 69, Copyright (C) year name of author Gnomovision comes with ABSOLUTELY NO WARRANTY; for details type `show w'. This is free software, and you are welcome to redistribute it under certain conditions; type `show c' for details.

The hypothetical commands `show w' and `show c' should show the appropriate parts of the General Public License. Of course, the commands you use may be called something other than `show w' and `show c'; they could even be mouse-clicks or menu items--whatever suits your program.

You should also get your employer (if you work as a programmer) or your school, if any, to sign a "copyright disclaimer" for the program, if necessary. Here is a sample; alter the names:

Yoyodyne, Inc., hereby disclaims all copyright interest in the program

 $\$  Gnomovision' (which makes passes at compilers) written by James Hacker.

<signature of Ty Coon>, 1 April 1989

Ty Coon, President of Vice

This General Public License does not permit incorporating your program into proprietary programs. If your program is a subroutine library, you may consider it more useful to permit linking proprietary applications with the library. If this is what you want to do, use the GNU Lesser General Public License instead of this License.

Integration Corp.

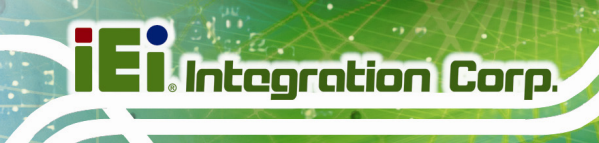

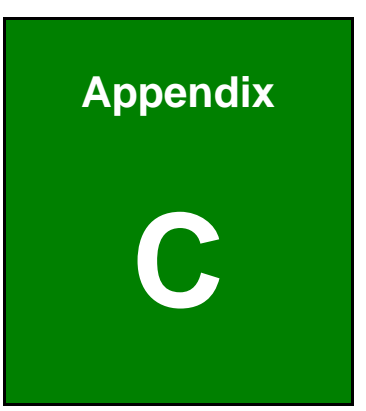

# Hazardous Materials Disclosure

The details provided in this appendix are to ensure that the product is compliant with the Peoples Republic of China (China) RoHS standards. The table below acknowledges the presences of small quantities of certain materials in the product, and is applicable to China RoHS only.

A label will be placed on each product to indicate the estimated "Environmentally Friendly Use Period" (EFUP). This is an estimate of the number of years that these substances would "not leak out or undergo abrupt change." This product may contain replaceable sub-assemblies/components which have a shorter EFUP such as batteries and lamps. These components will be separately marked.

Please refer to below table.

| Part Name       | Toxic or Hazardous Substances and Elements |         |         |                           |           |                 |
|-----------------|--------------------------------------------|---------|---------|---------------------------|-----------|-----------------|
|                 | Lead                                       | Mercury | Cadmium | Hexavalent Polybrominated |           | Polybrominated  |
|                 | (Pb)                                       | (Hg)    | (Cd)    | Chromium                  | Biphenyls | Diphenyl Ethers |
|                 |                                            |         |         | (CR(VI))                  | (PBB)     | (PBDE)          |
| Housing         | 0                                          | 0       | 0       | 0                         | 0         | 0               |
| Display         | 0                                          | 0       | 0       | 0                         | 0         | 0               |
| Printed Circuit | 0                                          | 0       | 0       | 0                         | 0         | 0               |
| Board           |                                            |         |         |                           |           |                 |
| Metal           | 0                                          | 0       | 0       | 0                         | 0         | 0               |
| Fasteners       |                                            |         |         |                           |           |                 |
| Cable           | 0                                          | 0       | 0       | 0                         | 0         | 0               |
| Assembly        |                                            |         |         |                           |           |                 |
| Fan Assembly    | 0                                          | 0       | 0       | 0                         | 0         | 0               |
| Power Supply    | 0                                          | 0       | 0       | 0                         | 0         | 0               |
| Assemblies      |                                            |         |         |                           |           |                 |
| Battery         | 0                                          | 0       | 0       | 0                         | 0         | 0               |

O: This toxic or hazardous substance is contained in all of the homogeneous materials for the part is below the limit requirement in SJ/T 11363-2006 (now replaced by GB/T 26572-2011)

X: This toxic or hazardous substance is contained in at least one of the homogeneous materials for this part is above the limit requirement in SJ/T 11363-2006 (now replaced by GB/T 26572-2011)

Integration Corp.

此附件旨在确保本产品符合中国 RoHS 标准。以下表格标示此产品中某有毒物质的含量符 合中国 RoHS 标准规定的限量要求。

本产品上会附有"环境友好使用期限"的标签,此期限是估算这些物质"不会有泄漏或突变"的 年限。本产品可能包含有较短的环境友好使用期限的可替换元件,像是电池或灯管,这些 元件将会单独标示出来。

| 部件名称                                                              | 有毒有害物质或元素 |      |      |          |       |        |
|-------------------------------------------------------------------|-----------|------|------|----------|-------|--------|
|                                                                   | 铅         | 汞    | 镉    | 六价铬      | 多溴联苯  | 多溴二苯醚  |
|                                                                   | (Pb)      | (Hg) | (Cd) | (CR(VI)) | (PBB) | (PBDE) |
| 壳体                                                                | 0         | 0    | 0    | 0        | 0     | 0      |
| 显示                                                                | 0         | 0    | 0    | 0        | 0     | 0      |
| 印刷电路板                                                             | 0         | 0    | 0    | 0        | 0     | 0      |
| 金属螺帽                                                              | 0         | 0    | 0    | 0        | 0     | 0      |
| 电缆组装                                                              | 0         | 0    | 0    | 0        | 0     | 0      |
| 风扇组装                                                              | 0         | 0    | 0    | 0        | 0     | 0      |
| 电力供应组装                                                            | 0         | 0    | 0    | 0        | 0     | 0      |
| 电池                                                                | 0         | 0    | 0    | 0        | 0     | 0      |
| O: 表示该有毒有害物质在该部件所有物质材料中的含量均在SJ/T 11363-2006 (现由GB/T 26572-2011取代) |           |      |      |          |       |        |
| 标准规定的限量要求以下。                                                      |           |      |      |          |       |        |
| X: 表示该有毒有害物质至少在该部件的某一均质材料中的含量超出SJ/T 11363-2006 (现由GB/T            |           |      |      |          |       |        |
| 26572-2011取代)标准规定的限量要求。                                           |           |      |      |          |       |        |